# **Administrator Guide**

VMware vCenter Server Heartbeat 6.4 Update 1

This document supports the version of each product listed and supports all subsequent versions until the document is replaced by a new edition. To check for more recent editions of this document, see http://www.vmware.com/support/pubs.

EN-000728-00

# **vm**ware<sup>®</sup>

You can find the most up-to-date technical documentation on the VMware Web site at:

http://www.vmware.com/support/

The VMware Web site also provides the latest product updates.

If you have comments about this documentation, submit your feedback to:

docfeedback@vmware.com

Copyright © 2009-2012 VMware, Inc. All rights reserved. This product is protected by U.S. and international copyright and intellectual property laws. VMware products are covered by one or more patents listed at http://www.vmware.com/go/patents.

VMware is a registered trademark or trademark of VMware, Inc. in the United States and/or other jurisdictions. All other marks and names mentioned herein may be trademarks of their respective companies.

VMware, Inc. 3401 Hillview Ave. Palo Alto, CA 94304 www.vmware.com

# Contents

About This Book 7

# **Getting Started**

**1** Introduction 11

vCenter Server Heartbeat Concepts 11 Architecture Overview 11 vCenter Server Heartbeat Protection Levels 12 vCenter Server Heartbeat Communications 15 vCenter Server Heartbeat Switchover and Failover Processes 16

#### 2 Configuring vCenter Server Heartbeat 19

Server Configuration Wizard 19 Configuring the Machine 20 Configuring the Channel 20 Configuring Public IP Addressing 22 Configuring Principal (Public) IP Addressing 22 Managing vCenter Server Heartbeat License Keys 23 Configuring the Logs 23

# System Administration and Management

3 Server Protection 27
Server Protection Overview 27
Checking the Server Pair Status 27
Monitoring the Status of Servers 29
Configuring Heartbeat Settings 29
Configure Pings 29
Configuring Response Times 30
Configuring Split-Brain Avoidance 30
Common Administrative Tasks in vCenter Server Heartbeat 31
Forcing a Switchover 31
Recovering From a Failover 32
Applying Patches with vCenter Server Heartbeat Installed 33

4 Network Protection 37

Communication Status 37 Reviewing the VMware Channel Status 37 Configuring Public Network Connection Checks 37 Setting Max Server Time Difference 38

## **5** Application Protection 39

Application Protection Overview 39

Applications: Applications Tab 39 Reset the Application Health Status 39 View Application Status 40 Setting the Application Timeout Exception 40 Remove an Application 40 Manually Start and Stop Applications 40 Configuring Applications 41 Application Maintenance Mode 41 Reviewing the State of an Application 41 Reviewing the Applications Log 41 Filtering Application Log Entries 41 Applications: Services Tab 42 Adding a Service 42 Editing a Service 42 Checking the Status of Services 42 Unprotecting User Defined Services and Stopping Monitoring 42 Change the Order of Services 43 Removing a Service 43 Applications: Tasks Tab 44 Adding a Task 44 Editing a Task 44 Remove a Task 44 Change the Order of Tasks 45 Starting a Task Manually 45 View, Add, and Remove User Accounts 45 Applications: Plug-ins Tab 45 Install a Plug-In 45 Editing a Plug-in 46 Uninstalling a Plug-in 46

#### 6 Status and Control 47

vCenter Server Heartbeat Console 47 About vCenter Server Heartbeat Console 47 Navigate vCenter Server Heartbeat Console 48 Change the Font for vCenter Server Heartbeat Console 48 Work with Groups and Pairs 48 Add or Remove a vCenter Server Group 48 Remove a vCenter Server Heartbeat Group 49 Add, Edit, Move, and Remove Pairs in VCenter Server Heartbeat Groups 49 Add a New Connection 49 Edit a Connection 50 Move a Connection 50 Remove a Connection 50 Edit Username and Password Settings 50 Review the Status of vCenter Server Heartbeat Groups and Pairs 50 Exit vCenter Server Heartbeat Console 51 Shut Down Windows Without Stopping vCenter Server Heartbeat 51 Controlled Shutdown 51 vSphere Client Plug-in 52 Launching the Heartbeat Plug-in for vSphere Client 52 Uninstall vCenter Server Heartbeat 53

- 7 Performance Protection 57
  - Applications: Rules Tab 57 Rules 57

Checking a Rule Condition 57 Edit a Rule 57 Rules Installed by vCenter Server Heartbeat Plug-Ins 57

#### 8 Data Protection 59

Data Protection Overview 59 Replication 60 Registry and File Synchronization Status 60 Initiate a Full Registry Check 60 Initiate a Full System Check 60 Configure Fast Check 60 Initiate File Synchronization Manually 61 Initiate Verify and Synchronize Manually 61 Orphaned Files Check 62 File Filters 63 Determine Effective Filters 64 Add a User-Defined Exclusion Filter 64 Edit User Defined Inclusion/Exclusion Filters 64 Remove User-Defined Filters 64

#### 9 Alerts and Events 67

Configure Alerts 67 Configure Alert Reporting 67 Test Alert Reporting 68 Configure Event Log Files 68 Configure Log File Email Recipients 68 Review Event Logs 69 Event Log Filters 69

#### **10** Troubleshooting 71

Troubleshooting Unexpected Behaviors 71 Two Active Servers 71 Symptoms 71 Causes 72 Resolution 72 Two Passive Servers 73 Symptom 73 Causes 73 Resolution 73 Synchronization Failures 74 Services Running on the Passive Server 74 VMware Channel Incorrectly Configured 74 Incorrect or Mismatched Disk Configuration 75 Passive Server Has Less Available Space than Active Server 75 Registry Status is Out of Sync 76 Resource Issues 76 Registry Security Issues 76 Channel Drops 76 Performance Issues 76 Passive Server Does Not Meet Minimum Hardware Requirements 77 Hardware or Driver Issues on VMware Channel NICs 77 Firewall Connection 78 Incorrect VMware Channel Configuration 78 VMware vCenter Server Heartbeat Packet Filter Is Enabled on the Channel NIC(s) 79 Subnet or Routing Issues 80 LAN Deployment 80 WAN Deployment 80 MaxDiskUsage Errors 80 Send Queue 81 Receive Queue 81 MaxDiskUsage Error Messages 81 [L9]Exceeded the Maximum Disk Usage (VCChannelExceededMaxDiskUsageException) 81 [L9]Exceeded the Maximum Disk Usage on the ACTIVE Server 82 [L9]Exceeded the Maximum Disk Usage on the PASSIVE Server 82 [L20]Out of Disk Space (VCChannelOutOfDiskSpaceException) 83 Application Slowdown 84 Poor Application Performance 84 Both Servers Can Accommodate the Initial Load but the Load Has Increased 84 One Server Can Provide Adequate Resource Support, but the Other Cannot 84 Scheduled Resource Intensive Tasks 85

Glossary 87

# **About This Book**

The *Administrator Guide* provides information about configuring VMware vCenter Server Heartbeat network protection, application protection, data protection, Split-brain Avoidance, and more. To help you protect your VMware vCenter Server, this book provides an overview of the protection offered by vCenter Server Heartbeat and the actions that vCenter Server Heartbeat can take in the event of a network, hardware, or application failure.

# **Intended Audience**

This guide assumes the reader has a working knowledge of networks including the configuration of TCP/IP protocols and domain administration on the Windows<sup>™</sup> 2003 and 2008 platforms, notably in Active Directory and DNS.

# VMware Technical Publications Glossary

VMware Technical Publications provides a glossary of terms that might be unfamiliar to you. For definitions of terms as they are used in VMware technical documentation go to http://www.vmware.com/support/pubs.

# **Overview of Content**

This guide is designed to give guidance on the configuration and administration of vCenter Server Heartbeat, and is organized into the following sections:

- Preface About This Book (this chapter) provides an overview of this guide and the conventions used throughout.
- Chapter 1 *Introduction* presents an overview of vCenter Server Heartbeat concepts including the Switchover and Failover processes.
- Chapter 2 *Configuring vCenter Server Heartbeat* shows you how to use the Server Configuration Wizard to configure your new installation of vCenter Server Heartbeat.
- Chapter 3 Server Protection gives an overview of how vCenter Server Heartbeat provides protection against server system crash or server hardware failure, shows you how to check the server pair status, and explains how to configure settings, shutdown options, and Split-Brain Avoidance.
- Chapter 4 Network Protection describes how vCenter Server Heartbeat protects against network failure
  and provides a way to monitor communication status. It also explains how to configure public network
  connection checks and maximum server time difference.
- Chapter 5 Application Protection discusses how vCenter Server Heartbeat maintains the protected application environment ensuring that applications and services stay alive on the network.
- Chapter 6 *Status and Control* introduces you to the vCenter Server Heartbeat Console and shows you how to configure its look and feel.

- Chapter 7 *Performance Protection* describes how vCenter Server Heartbeat monitors system and application attributes to prevent an unexpected system or application failure.
- Chapter 8 Data Protection discusses how vCenter Server Heartbeat intercepts all data written by users and protected applications and maintains a copy of this data for use in case of failure.
- Chapter 9 Alerts and Events discusses additional tasks for the administrator to configure system logging and alerting functions.
- Chapter 10 *Troubleshooting* provides techniques to troubleshoot common issues and unexpected behaviors.

# **Document Feedback**

VMware welcomes your suggestions for improving our documentation and invites you to send your feedback to docfeedback@vmware.com.

# Abbreviations Used in Figures

The figures in this book use the abbreviations listed in Table 1.

| Table 1. Abbreviations |  |  |
|------------------------|--|--|
| Description            |  |  |
| VMware Channel         |  |  |
| Network Interface Card |  |  |
| Physical to Physical   |  |  |
| Physical to Virtual    |  |  |
| Virtual to Virtual     |  |  |
|                        |  |  |

# **Technical Support and Education Resources**

The following sections describe the technical support resources available to you. To access the current version of this book and other books, go to www.vmware.com/support/pubs.

## **Online and Telephone Support**

Go to www.vmware.com/support to use online support to submit technical support requests, view your product and contract information, and register your products.

Go to www.vmware.com/support/phone\_support.html to find out how to use telephone support for the fastest response on priority 1 issues (applies to customers with appropriate support contracts).

## Support Offerings

Go to www.vmware.com/support/services to find out how VMware support offerings can help meet your business needs.

## VMware Professional Services

Go to www.vmware.com/services to access information about education classes, certification programs, and consulting services. VMware Education Services courses offer extensive hands-on labs, case study examples, and course materials designed for use as on-the-job reference tools. Courses are available onsite, in the classroom, and live online. For onsite pilot programs and implementation best practices, VMware Consulting Services provides offerings to help you assess, plan, build, and manage your virtual environment.

# **Getting Started**

Reference Guide

# 1

# Introduction

This chapter includes the following topics:

- "vCenter Server Heartbeat Concepts" on page 11
- "vCenter Server Heartbeat Protection Levels" on page 12
- "vCenter Server Heartbeat Communications" on page 15
- "vCenter Server Heartbeat Switchover and Failover Processes" on page 16

# vCenter Server Heartbeat Concepts

vCenter Server Heartbeat is a Windows based service specifically designed to provide high availability protection for vCenter Server configurations without requiring any specialized hardware.

### **Architecture Overview**

vCenter Server Heartbeat uses an active / passive architecture which enables it to provide High Availability in a Local Area Network (LAN) or Disaster Recovery in a Wide Area Network (WAN) for vCenter Server, View Composer and SQL Server. The vCenter Server Heartbeat software is installed on an existing production server known as the Primary server running the protected applications (vCenter Server, View and SQL Server). An additional server, known as the Secondary server, operates as a ready standby server to provide service in the event of an application, system, or hardware failure, or when the Administrator needs to perform system maintenance. The terms Primary and Secondary refer to the identity of each server instance, and normally these identities do not change.

#### Active / Passive Roles

The applications protected by vCenter Server Heartbeat will run on the active server. Only one server can be active at any one time and the active server will host the Principal (Public) IP address which is used by clients to access the application. The passive server is only accessible on the network via its assigned management IP address. Active and passive refer to the role that the server is performing. The role can be changed by a failover or when the administrator performs a switchover. To ensure the servers can provide a seamless switchover / failover experience for clients, the servers need to be symmetrical. To ensure that the Secondary server has all the programs and components installed in the same location, the install process includes a cloning procedure. Clients will continue to connect to vCenter Server or SQL Server using the original and unique fully qualified domain name that was used previously by clients. During installation, a service name is configured in vCenter Server Heartbeat which will continue to resolve in DNS to the Public (Principal) IP address.

#### Managing the Primary and Secondary Servers

To allow management of vCenter Server Heartbeat server pairs using standard network, domain policy, and domain management procedures, vCenter Server Heartbeat is deployed so that Primary and Secondary servers use unique domain names. Each domain name must differ from the fully qualified domain name used by the original vCenter or SQL Servers. A management IP address on each server ensures that the Administrator can access the server even when it is passive. This allows monitoring with 3rd party monitoring tools and maintenance operations such as updating anti-virus definition files, operating system hot-fixes and updates.

#### Switchover/Failover in a LAN

When deployed in a LAN environment, the Principal (Public) IP address is moved between the Primary and Secondary servers as the roles change from active to passive so that vCenter Server or SQL Server are available to clients only when the server assumes the active role. vCenter Server Heartbeat does not require updates to DNS during the switchover / failover, however the DNS server must be preconfigured with the management IP addresses. Adjacent IP addresses should be reserved and used for the Principal (Public) IP address and the Management IP addresses for the Primary and Secondary Servers when installing vCenter Server Heartbeat on servers running Windows 2008. When vCenter Server Heartbeat is started, the Principal (Public) IP address is added to the active server. When a switchover is requested the Principal (Public) IP address is removed from the active server as it becomes passive and then added to the passive server which is being made active.

#### Switchover/ Failover in a WAN

vCenter Server Heartbeat can be deployed in a WAN using the same subnet in production and the disaster recovery site, and like deployments in a LAN requires that each server uses the same Principal (Public) IP address when active. This means that vCenter Server Heartbeat can be deployed without any changes to DNS during a switchover or failover.

#### vCenter Server Heartbeat Protection Levels

vCenter Server Heartbeat provides the following protection levels:

- Server Protection vCenter Server Heartbeat provides continuous availability to end users through a hardware failure scenario or operating system crash. Additionally, vCenter Server Heartbeat ensures users are provided with a replica server should the production server fail.
- Network Protection vCenter Server Heartbeat proactively monitors the network by polling up to three predefined nodes to ensure that the active server is visible on the network.
- **Application Protection** vCenter Server Heartbeat maintains the application environment ensuring that applications and services stay alive and available on the network.
- Performance Protection vCenter Server Heartbeat proactively monitors system performance attributes to ensure the system administrator is notified of problems. Additionally, it can be configured to take pre-emptive action to prevent an outage.
- Data Protection vCenter Server Heartbeat intercepts all data written by users and applications, and maintains a copy of the data on the passive server that can be used in the event of a failure.

vCenter Server Heartbeat provides all five protection levels continuously, ensuring all facets of the user environment are maintained at all times, and that vCenter Server continues to operate through as many failure scenarios as possible.

#### Server Protection

vCenter Server Heartbeat provides continuous availability to end users through a hardware failure scenario or operating system crash and ensures users are provided with a replica server and its IP address on the failure of the production server.

Two instances of vCenter Server Heartbeat regularly send "I'm alive" messages and message acknowledgments to one another over a dedicated network connection referred to as the VMware Channel to detect interruptions in responsiveness. If the passive server detects that this monitoring process (referred to as the heartbeat) has failed, it initiates a failover as illustrated in Figure 1-1.

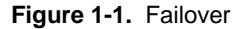

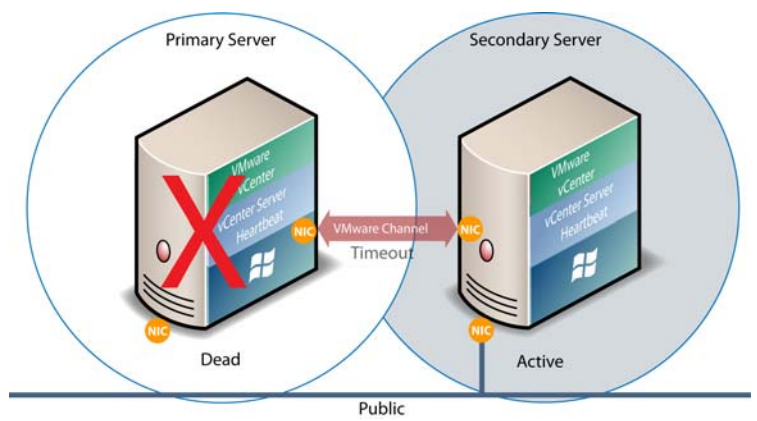

A failover occurs when the passive server detects that the active server is no longer responding. This can occur when the active server hardware fails, loses its network connections, or otherwise becomes unavailable. Rather than the active server gracefully closing, the passive server determines that the active server has failed and requires no further operations. In a failover, the passive server immediately assumes the active server role. The failover process is discussed in detail later in this guide.

#### **Network Protection**

vCenter Server Heartbeat proactively monitors the network by polling up to three predefined nodes to ensure that the active server is visible on the network. vCenter Server Heartbeat polls by default the primary DNS server, the default gateway, and the global catalog server at regular intervals. If all three nodes fail to respond, for example in the case of a network card or local switch failure, vCenter Server Heartbeat can initiate a switchover, allowing the Secondary server to assume the active role and service clients.

#### **Application Protection**

vCenter Server Heartbeat running on the active server locally monitors vCenter Server and its services (through the use of plug-ins) to verify that vCenter Server is operational and not in an unresponsive or stopped state. This level of monitoring is fundamental in ensuring that vCenter Server remains available to users.

If vCenter Server should fail, vCenter Server Heartbeat first tries to restart the application on the active server (1) in Figure 1-2.

If the application does not successfully restart, vCenter Server Heartbeat initiates a switchover (2) in Figure 1-2. Refer to "vCenter Server Heartbeat Switchover and Failover Processes" on page 16 for further information about the switchover process.

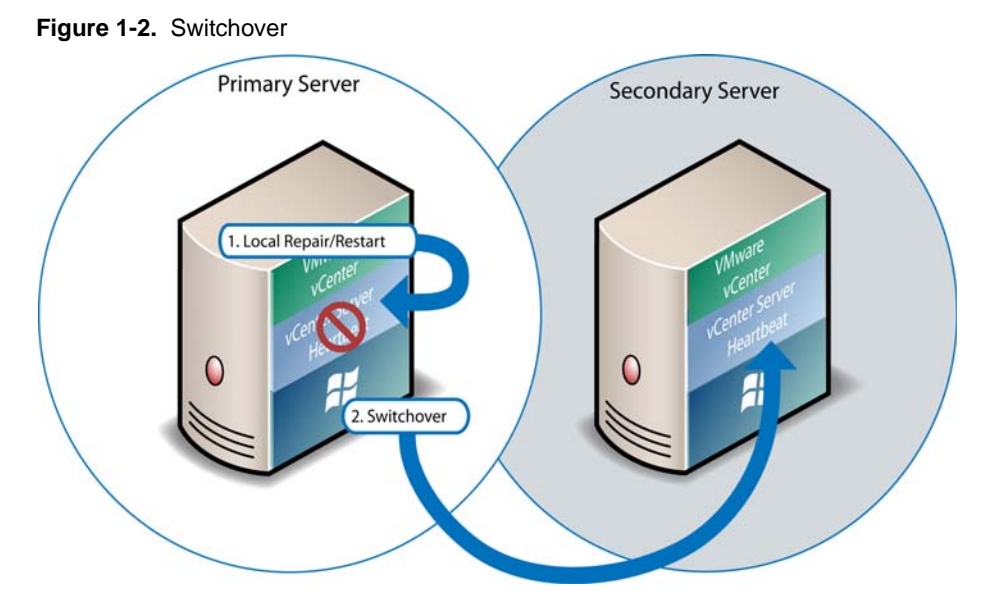

A switchover gracefully closes vCenter Server running on the active server and restarts it on the passive server, including the component or service that caused the failure. For example, if the Primary server is active and the Secondary server is passive, the Primary server is demoted to a passive role and is hidden from the network when the Secondary server is promoted to an active role and is made visible to the network. The mechanics of switchovers are discussed in more detail later in this guide.

#### **Performance Protection**

Ensuring that vCenter Server is operational and providing service at an adequate level of performance to meet user demands is important. The vCenter Server Heartbeat plug-in provides these monitoring and pre-emptive repair capabilities.

vCenter Server Heartbeat proactively monitors system performance attributes and can notify the system administrator in the event of a problem. Additionally, it can be configured to take pre-emptive action to prevent an outage.

In addition to monitoring vCenter Server services, vCenter Server Heartbeat can monitor specific attributes to ensure that they remain within normal operating ranges. Similar to application monitoring, various rules can be configured to trigger specific corrective actions whenever these attributes fall outside of their respective ranges.

vCenter Server Heartbeat provides the same level of flexibility to define and perform multiple corrective actions in the event of problems on a service by service or even attribute by attribute basis.

#### **Data Protection**

You can configure vCenter Server Heartbeat to protect the application environment. All data files that users or the vCenter Server requires in the application environment are made available should a failure occur. After installation, vCenter Server Heartbeat configures itself to protect files, folders, and registry settings for vCenter Server on the active server by mirroring them in real time to the passive server. If a failover occurs, all files protected on the failed server are available to users after the failover, hosted on the Secondary server.

vCenter Server Heartbeat intercepts all file system I/O operations on the active server. If the intercepted write and update operations are within the protected set, these are placed in a queue on the active server referred to as the active server's send queue, pending transmission to the passive server. Each request is numbered to maintain its order in the queue.

With the request in the active server's send queue, vCenter Server Heartbeat allows the disk I/O to continue with the requested disk operation.

If the channel is connected, the active server's send queue is transferred to the passive server, which places all the requests in the passive server's receive queue. The passive server confirms the changes were logged by sending the active server an acknowledgement. The active server clears the data from its queue.

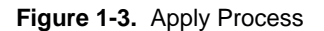

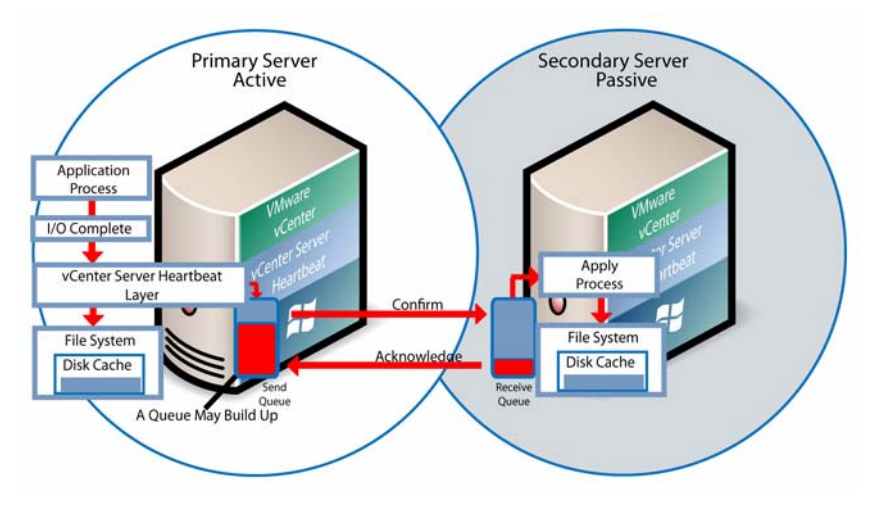

The apply process running on the passive server's receive queue applies all updates in strict sequence, duplicating an identical set of file operations on the passive server as illustrated in Figure 1-3.

## vCenter Server Heartbeat Communications

The VMware Channel is a crucial component of the setup and can be configured in a number of ways.

Both the Primary and Secondary servers must have two or more network interface connections (NICs). The Principal (Public) network requires one NIC and the VMware Channel uses a separate NIC for the private connection between the servers used for control and data transfer between the servers in the pair.

A second pair of NICs can be used to provide a degree of redundancy for the VMware Channel. In this configuration, the VMware Channel has a dual channel if more than one dedicated NIC is provided for the VMware Channel on each server. To provide added resilience, the communications for the second channel must be completely independent from the first channel. They must not share any switches, virtual switches, routers or the same WAN connection.

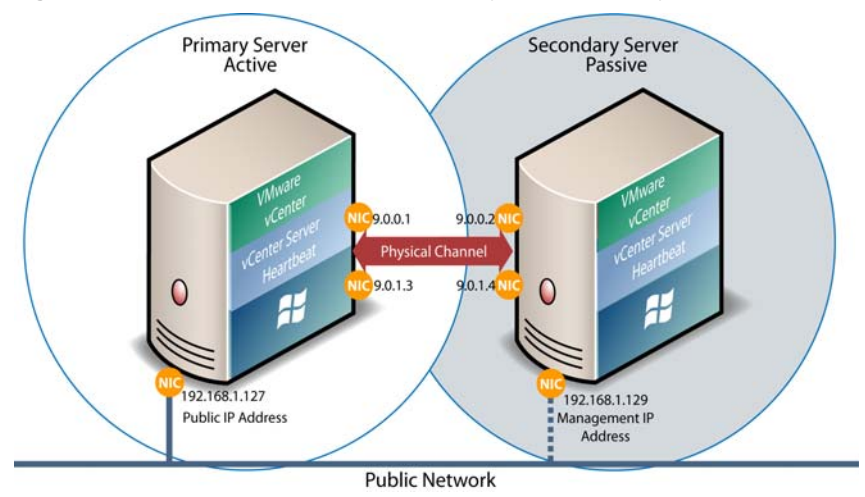

Figure 1-4. Communication Between Primary and Secondary Servers

The IP address a client uses to connect to the active server (the Principal (Public) IP address) must be configured as a static IP address, that is, not DHCP (Dynamic Host Configuration Protocol) enabled. In the figure above, the IP address is configured as 192.168.1.127.

**NOTE** Obtain the IP address: type **ipconfig** at the prompt in a DOS shell. For additional information about the IP configuration, add the switch **/All** to the **ipconfig** command.

When deployed in a LAN, the Principal (Public) NIC on the passive server is configured to use its unique permanently assigned management IP address. When a switchover or failover occurs, the Principal (Public) IP address assigned to the previously active server is removed from the active server and reassigned to the previously passive server. Once the previously passive server becomes active, users connect to the new active server. The previously active server becomes passive and is assigned its unique management IP address.

The NICs on the active and passive servers used for the VMware Channel are configured so that their IP addresses are outside of the subnet range of the Principal (Public) network. These addresses are referred to as VMware Channel addresses.

During installation, setup will switch off NetBIOS for the VMware Channel(s) on the active and passive servers as this connection remains live and both the passive and active machines have the same NetBIOS name. Following vCenter Server Heartbeat installation (runtime), NetBIOS is disabled across the channel(s).

The NICs that support connectivity across the VMware Channel can be standard 100BaseT Ethernet cards providing a throughput of 100 Mbits per second across standard Cat-5 cabling. In its most basic form, a dedicated channel requires no hubs or routers, but the direct connection requires crossover cabling.

When configured for a WAN deployment, configure the VMware Channel to use static routes over switches and routers to maintain continuous communications independent from corporate or public traffic.

## vCenter Server Heartbeat Switchover and Failover Processes

vCenter Server Heartbeat uses four different procedures — managed switchover, automatic switchover, automatic failover, and managed failover — to change the role of the active and passive servers depending on the status of the active server.

#### Managed Switchover

You can click **Make Active** on the **vCenter Server Heartbeat Console Server: Summary** page to manually initiate a managed switchover. When a managed switchover is triggered, the running of protected applications is transferred from the active machine to the passive machine in the server pair. The server roles are reversed.

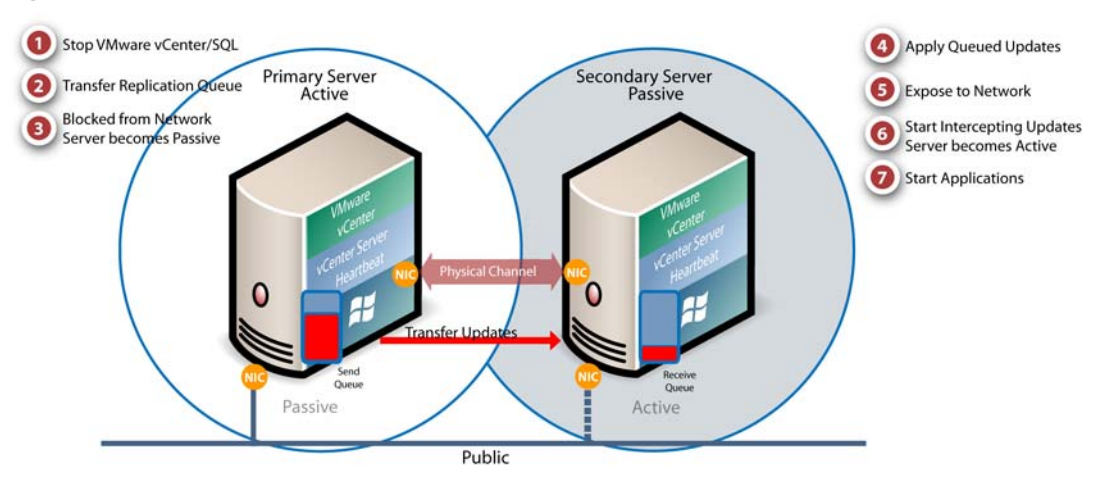

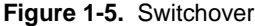

A managed switchover performs the following steps:

- 1 Stop the protected applications on the active server. After the protected applications stop, no more disk updates are generated.
- 2 Send all updates that are still queued on the active server to the passive server. After this step, all updates are available on the passive server.
- 3 Re-designate the Secondary server as the new active server. After this step, vCenter Server Heartbeat:

- Reassigns the Principal (Public) IP address to the Secondary server and assigns the Primary its unique management IP address.
- Makes the newly active server visible on the network. The newly active server begins to intercept and queue disk I/O operations for the newly passive server.
- 4 vCenter Server Heartbeat causes the newly passive server to begin accepting updates from the active server.
- 5 vCenter Server Heartbeat starts the same protected applications on the new active server. The protected applications become accessible to users. The managed switchover is complete

#### **Automatic Switchover**

Automatic switchover (auto-switchover) is similar to failover (discussed in the next section) but is triggered automatically when system monitoring detects failure of a protected application.

Like managed switchover, auto-switchover changes the server roles but then stops vCenter Server Heartbeat on the previously active server to allow the administrator to investigate the cause of the auto-switchover and verify the integrity of the data.

After the cause for the auto-switchover is determined and problems are corrected, the administrator can use vCenter Server Heartbeat Console to return the server roles to their original state.

#### **Automatic Failover**

Automatic failover is similar to automatic switchover (discussed above) but is triggered when the passive server detects that the active server is no longer running properly and assumes the role of the active server.

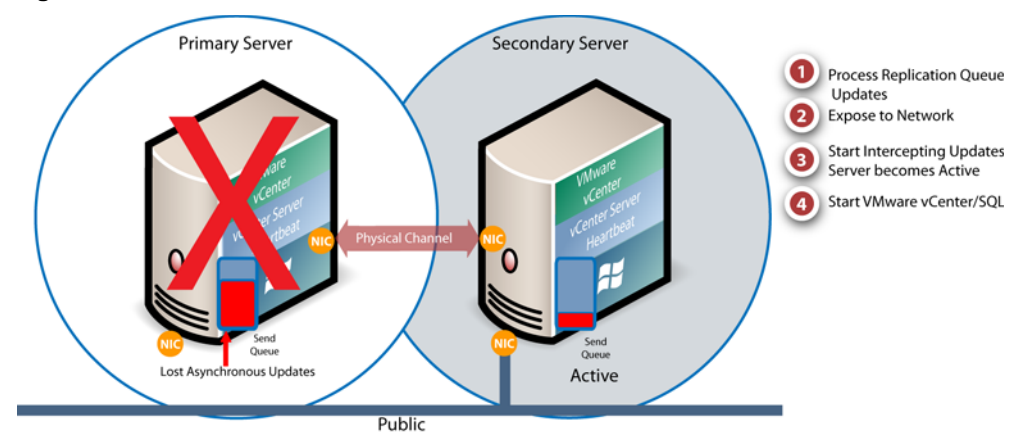

Figure 1-6. Failover

During the automatic failover, the passive server performs the following steps:

1 Apply any intercepted updates currently in the passive server's receive queue as identified by the log of update records that are saved on the passive server but not yet applied to the replicated files.

The amount of data in the passive server's receive queue affects the time required to complete the failover process. If the passive server's receive queue is long, the system must wait for all updates to the passive server to complete before the rest of the process can take place. An update record can be applied only if all earlier update records are applied, and the completion status for the update is in the passive server's receive queue. When no more update records can be applied, any update records that cannot be applied are discarded.

2 Switch mode of operation from passive to active.

This enables the public identity of the server. The unique management IP address is removed from the passive server and the shared Principal (Public) IP address is assigned. The passive server becomes active and available to clients that were connected to the previously active server before the automatic failover and clients are able to reconnect.

- 3 Start intercepting updates to protected data. Any updates to the protected data are saved in the send queue on the local server.
- 4 Start all protected applications. The applications use the replicated application data to recover, and then accept re-connections from any clients. Any updates that the applications make to the protected data are intercepted and logged.

At this point, the originally active server is offline and the originally passive server is filling the active role and running the protected applications. Any updates that completed before the failover are retained. Application clients can reconnect to the application and continue running as before.

#### Managed Failover

Managed failover is similar to automatic failover in that the passive server automatically determines that the active server has failed and can warn the system administrator about the failure; but no failover actually occurs until the system administrator manually triggers this operation.

#### Automatic Switchover and Failover in a WAN Environment

Automatic switchover and failover in a WAN environment differ from an automatic switchover and failover in a LAN environment due to the nature of the WAN connection. In a WAN environment, automatic switchover and failover are disabled by default in the event that the WAN connection is lost.

Should a condition arise that would normally trigger an automatic switchover or failover, the administrator will receive vCenter Server Heartbeat alerts. The administrator must manually click the **Make Active** button on the **Server: Summary** page of the vCenter Server Heartbeat Console or vSphere Client to allow the roles of the servers to switch over the WAN.

# 2

# **Configuring vCenter Server Heartbeat**

This chapter includes the following topics:

- "Server Configuration Wizard" on page 19
- "Configuring the Machine" on page 20
- "Configuring the Channel" on page 20
- "Configuring Public IP Addressing" on page 22
- "Managing vCenter Server Heartbeat License Keys" on page 23
- "Configuring the Logs" on page 23

# **Server Configuration Wizard**

The **VMware vCenter Server Heartbeat – Server Configuration Wizard** (Configure Server wizard) sets up and maintains communications between the vCenter Server Heartbeat servers. After the system is set up and is functioning correctly, you do not normally need to reconfigure the system. The Configure Server wizard becomes redundant during daily operations of the software.

- 1 Before launching the Configure Server wizard, you must stop vCenter Server Heartbeat.
- 2 Click the Configure Server icon on the desktop or Start > All Programs > VMware > VMware vCenter Server Heartbeat > Configure Server to launch the Configure Server wizard.

| 🔀 Server Configuration                                                                                                    |                                                           |
|----------------------------------------------------------------------------------------------------|-----------------------------------------------------------|
| Introduction Machine Channel Public License Logs                                                                                                    |                                                           |
| 🗇 vmware                                                                                                    | *                                                         |
| VMware vCenter Server Heartbeat - Server Configu                                                                                                    | Iration                                                   |
| Wizard                                                                                                    |                                                           |
|                                                                                                    |                                                           |
| This wizard allows you to configure basic aspects of VMware vCenter Server Heartbeat oper                                                                                                    | ration:                                                   |
| Machine - Which server is Primary and which is Active.     Channel - IP addresses used to communicate between the Primary and Secondary     Public - IP address by which clients communicate with the application on the active     License - The license keys for VMware vCenter Server Heartbeat.     Logs - Location of files used to hold file and registry updates temporarily.                                                                                                    | server.<br>server.                                        |
| These must be configured before the two servers can begin communicating, and protecting                                                                                                    | applications.                                             |
| This wizard can be used when VMware vCenter Server Heartbeat is not running. While it is r<br>can monitor and manage VMware vCenter Server Heartbeat through the management user<br>(right-click VMware vCenter Server Heartbeat tray icon, then "Manage Server") This can b<br>locally or from a remote client machine.                                                                                                    | unning, you<br>interface<br>be used both                  |
| Navigation Hint                                                                                                    |                                                           |
| You can navigate through the configuration panels using the Next and Back buttons, or usin<br>suggest that initially, you use Next and Back to ensure that all aspects of configuration are<br>you need to alter the configuration later, you can bring up this wizard by clicking the Configu-<br>icon in the VMware Program Group (or by right-clicking on the VMware Vcenter Server Heat<br>icon, then select "Configure Server Wizard",) and use the tabs to go directly to the desired | ig tabs. We<br>completed. If<br>ire Server<br>rtbeat tray |
|                                                                                                    | Next >>                                                   |
|                                                                                                    |                                                           |
| Fin                                                                                                    | ish Cancel                                                |

L

# **Configuring the Machine**

The Machine tab is used to set the server Physical Hardware Identity, Active Server, and Client Connection Port.

#### The Machine Identity

The machine identity is either Primary or Secondary and once assigned does not normally change during the life of the server.

**CAUTION** The machine Identity should only be changed when directed to do so by VMware Support or when instructed to by a knowledge base article. vCenter Server Heartbeat is designed not to allow two passive or two active servers to connect.

#### To change the machine identity

- 1 Click the **Machine** tab and select a **Physical Hardware Identity** for the local machine.
- 2 Click Next or Finish.

| Server Configuration                                                                                                    |                                                    |      |
|----------------------------------------------------------------------------------------------------|----------------------------------------------------|------|
| Introduction Machine Channel Public L                                                                                                    | icense Logs                                        |      |
| Machine                                                                                                    | Physical Hardware Identity     Primary C Secondary |      |
| Configuration                                                                                                    | Active Server                                      |      |
| Identity                                                                                                    | Client Connection Port                             |      |
| A VMware vCenter Server<br>Heartbeat system consists of two<br>servers. Together, these servers are<br>described as a <i>Server Pair</i> .                                                                                                    | 52267                                              |      |
| The terms Primary and Secondary<br>are used to describe the Physical<br>Hardware Identity of each server in<br>the pair. A Server Pair consists of<br>one Primary server and one<br>Secondary server. Once set, the<br>Physical Hardware Identity of a |                                                    |      |
| server should not normally<br>change.<br>Current Role                                                                                                    |                                                    |      |
| <u> </u>                                                                                                    | Reset << Back Next:                                | »>   |
|                                                                                                    | Finish Car                                         | ncel |

#### **Configuring the Server Role**

To change the server role, click the **Machine** tab, select the **Current Role** of the local machine, and click **Next** or **Finish**.

**NOTE** Before changing the role of the local server, verify that the other (remote) server in the pair is not already performing the same role.

#### **Configuring the Client Connection Port**

Clients such as the vCenter Server Heartbeat Console use the Client Connection Port to connect to vCenter Server Heartbeat. Do not change this port unless another application is using it. To change the Client Connection Port, click the **Machine** tab, edit the default entry (52267) and click **Next** or **Finish**.

# **Configuring the Channel**

The Channel tab is used to configure the **Channel Routing**, **Default Channel Port**, and **Low Bandwidth Optimization**.

#### **Configuring Channel Routing**

Channel IP routing defines the IP addresses used to communicate between the Primary and Secondary servers. Each link has a pair of addresses, one for the Primary, and one for the Secondary.

#### To add an additional VMware Channel after installing the NICs and configuring them

- 1 Click the **Channel** tab. Click **Add Row** to add the new IP addresses for both the Primary and Secondary server to the VMware Channel IP Routing table.
- 2 Use the drop-down menu to view a list of available IP addresses on the local server.
- 3 Type the remote server IP address.

| Server Configuration                        |                            | <u>_   ×</u>          |
|---------------------------------------------|----------------------------|-----------------------|
| Introduction Machine Channel Public License | Logs                       |                       |
|                                             | Channel IP Routing         |                       |
| Channel Routing                             | Primary                    | Secondary             |
| <b>s</b>                                    | 10.0.0.35                  | 10.0.0.36             |
| Channel routing defines the IP              | -                          |                       |
| addresses used to communicate               |                            |                       |
| between the Primary and                     |                            |                       |
| secondary servers. Each link has a          |                            |                       |
| Primary and one for the Secondary           |                            |                       |
| rinning and one for the secondary.          |                            |                       |
| Default Channel Port                        |                            |                       |
|                                             |                            |                       |
| Default Channel Port is the port            |                            |                       |
| number used by default by the               |                            |                       |
| VMware Channel.                             |                            |                       |
| The should work by allowing surface while   |                            |                       |
| nort is already in use (see                 |                            |                       |
| Troubleshooting Hint)                       |                            |                       |
| Troubleshooting Time).                      | Defention of Deet          |                       |
| If you do have to change the                | Default Channel Port       |                       |
| Default Channel Port, please                | 573                        | 48                    |
| ensure that you choose a different          |                            |                       |
| number to that of the Client                | Low Bandwidth Optimisation |                       |
| Connection Port (on the previous            | En En                      | able                  |
| page).                                      |                            |                       |
|                                             |                            |                       |
|                                             |                            | Reset << Back Next >> |
|                                             |                            |                       |
|                                             |                            | Finish Cancel         |

- 4 To change the VMware Channel IP addresses, select and edit the entry in the table.
- 5 Click Next or Finish.

#### Configuring the Default Channel Port

VMware Channel uses the **Default Channel Port** to communicate between the Primary and Secondary server. Do not change this port unless another application is using it. To change the **Default Channel Port**, click the **Channel** tab, edit the default entry (57348), and click **Next** or **Finish**.

#### Configuring Low Bandwidth Module

This feature is automatically enabled during installation when configured for a WAN. To disable this feature, click the **Channel** tab and clear the **Low Bandwidth Optimization** check box. When enabled, the VMware Channel optimizes communications for low bandwidth connections. Low Bandwidth Optimization (LBO) stores data on disk rather than in memory and is essential for WAN installations or when bandwidth is limited.

This setting should not be changed unless directed to do so by VMware Support.

**NOTE** This feature is designed for implementations where the available throughput on the VMware Channel is slower than 10 Mbit/s. Do not enable the Low Bandwidth Module in a LAN, this feature is not designed to work in a LAN where the throughput is much faster.

# **Configuring Public IP Addressing**

vCenter Server Heartbeat servers are configured with one or more Principal (Public) IP addresses. These are the addresses used by clients to connect to the protected application. Typically, there is one shared Principal (Public) IP address.

You must configure all of the Principal (Public) IP addresses on the server to be active initially. On the passive server, you must configure a unique management IP address by which you can access the passive server while the active server continues to service clients. When the server roles switch, the passive server's management IP address is removed and replaced with the Principal (Public) IP address which was removed from the previously active server. The previously active server is then provided its unique management IP address by which the server can be accessed while passive.

# **Configuring Principal (Public) IP Addressing**

While this is normally performed as a post-installation task when installing vCenter Server Heartbeat, in the event of an upgrade you may be required to reconfigure your servers for non-identical nodes.

#### To configure for Non-Identical Nodes

- 1 Select the **Public** tab of the Configure Server wizard and verify that **Non-Identical** is selected in the **Public Identity Mode** pane.
- 2 Enter the vCenter Server or SQL Server name in the Name used to connect to vCenter or SQL Server field.
- 3 In the NIC field, select the Principal (Public) network connection in the drop-down.

**NOTE** Adjacent IP addresses should be reserved and used for the Principal (Public) IP address and the management IP addresses for the Primary and Secondary Servers when installing vCenter Server Heartbeat on servers running Windows 2008.

- 4 Enter the Principal (Public) IP address in the **Public IP** field.
- 5 Enter the Principal (Public) IP address Subnet Mask in the first Mask field.
- 6 Enter the reserved Management IP address in the Mgmt IP field.
- 7 Enter the reserved Management IP address Subnet Mask in the second Mask field.
- 8 Click Next or Finish.

| E Server Configuration                                                                                                    |        |                 |                  |               |           |           |
|----------------------------------------------------------------------------------------------------|--------|-----------------|------------------|---------------|-----------|-----------|
| Introduction Machine Channel Public License Logs                                                                                                    |        |                 |                  |               |           |           |
| Public IP Address                                                                                                    | Public | Identity Mode-  | C Identic        | al 💽 Non-Ider | ntical    |           |
| used by clients to connect to the<br>protected application. You —<br>configure your server with one or<br>more Principal (Public) IB                                                                                                    | Nam    | e used to conne | ct to vCenter or | SQL Server    |           |           |
| addresses. Typically there will only<br>be one Principal (Public) IP address<br>and it should be configured on both<br>the Primary and Secondary servers.                                                                                                    | Public | IP Addresses    | SECON            | DARY          | ]         |           |
| Only the active server will allow                                                                                                    | ,⊞     | NIC             | Public IP        | Mask          | Mgmt IP   | Mask      |
| (Public) IP address. The passive<br>server will block traffic thereby<br>preventing IP address conflicts on<br>the network.<br>vCenter Server Heartbeat allows<br>you to configure the cluster with<br>either identical nodes where both<br>the Primary and Secondary servers<br>have identical names and IP<br>addresses or non-identical nodes<br>where the Primary and Secondary |        | Principal       | 10.0.0.5         | 255.255.255.0 | 10.0.0.26 | 255.255.2 |
|                                                                                                    |        |                 |                  | Reset         | << Back   | Next >>   |
|                                                                                                    |        |                 |                  |               | Finish    | Cancel    |

## Managing vCenter Server Heartbeat License Keys

To manage vCenter Server Heartbeat license keys, select the **License** tab of the **Configure Server** wizard.

#### To add an entry to the License Keys table

- 1 Click the Add Row icon and enter your VMware vCenter Server Heartbeat serial number.
- 2 Manually type or paste (using Ctrl-V) your license key into the table.
- 3 Click Next or Finish.

| 🔀 Server Configuration                      |                               | _ 🗆 ×                                                                                                    |
|---------------------------------------------|-------------------------------|----------------------------------------------------------------------------------------------------|
| Introduction Machine Channel Public License | Logs                          |                                                                                                    |
|                                             | License Keys                  |                                                                                                    |
| License Key                                 |                               |                                                                                                    |
| Add an entry to the table then type or      | Кеу                           | Valid                                                                                                    |
| paste (using Ctrl-V) your license key       | AAAAA-BBBBB-CCCCC-DDDDD-EEEEE | Image: A start of the start of the start |
| into the table. Alternatively use the       |                               |                                                                                                    |
| import toolbar button to import a           |                               |                                                                                                    |
| license file (.txt) License key(s) will     |                               |                                                                                                    |
| have been supplied by VMware or             |                               |                                                                                                    |
| your distributor.                           |                               |                                                                                                    |
| Invalid Licenses                            |                               |                                                                                                    |
| Any license that is not valid on this       |                               |                                                                                                    |
| server will be marked as invalid (with      |                               |                                                                                                    |
| a red X). NOTE: if this license is valid    | License Key Description       |                                                                                                    |
| on one of the other servers in this         |                               |                                                                                                    |
| Heartbeat protection set, then you          |                               |                                                                                                    |
| should not delete the license.              | Licensed module extensions:   |                                                                                                    |
|                                             | Product Id: 4252-1056         |                                                                                                    |
|                                             | Product Id: 4252-1073         |                                                                                                    |
|                                             | License Criteria:             |                                                                                                    |
|                                             | Evaluation License 60 days    |                                                                                                    |
|                                             | Checksum: 581218C9            |                                                                                                    |
|                                             |                               | _                                                                                                    |
|                                             | JLICENSE FORMAT: 2            | <u> </u>                                                                                                    |
|                                             | Reset << Back 1               | Next >>                                                                                                    |
|                                             | Finish                        | Cancel                                                                                                    |

#### Configuring the Logs

vCenter Server Heartbeat allows you to change the default location for the logs used for storing data in the queue.

#### **Configuring the Message Queue Logs**

The server temporarily stores replication data received in the passive server's receive queue and the replication data waiting in the active server's send queue in message queue logs.

This configuration only affects the local server. Logs can be in different locations on the Primary and Secondary servers.

#### To configure the location of the message queue logs

- 1 Click the **Logs** tab.
- 2 Click **Browse** to navigate to the folder to store the message queue logs.

3 Select the folder and click Next or Finish.

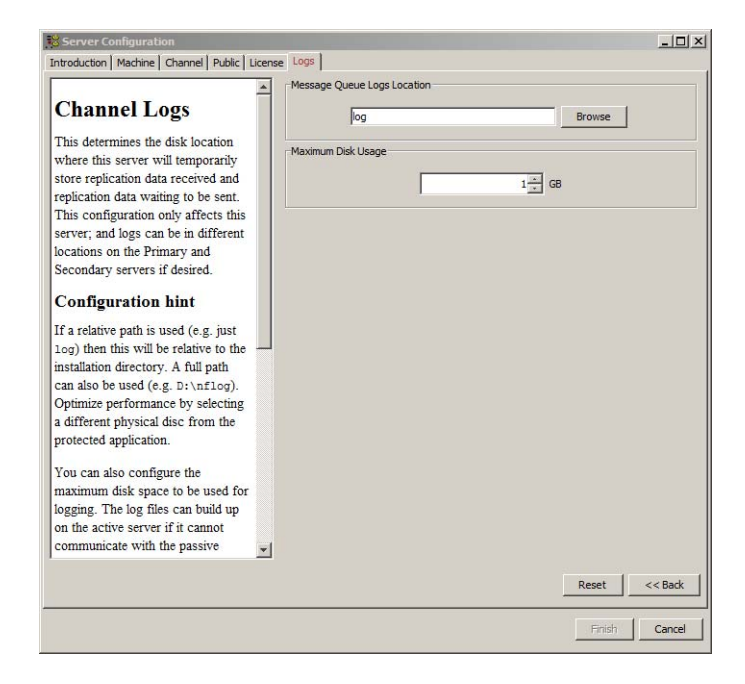

#### Configuring the Maximum Disk Usage

You can configure the maximum disk space allocated for logging. Log files increase in size on the active server under the following conditions:

- If the active server cannot communicate with the passive server
- Certain operations on the passive server
- If the server is under heavy load

When the disk reaches quota, replication stops and the system is no longer protected.

If using a dedicated disk for log files, consider disabling the quota. To do this, set the quota to zero. If vCenter Server Heartbeat runs out of physical disk space, it must be shut down before it can resume replication. Set the quota with sufficient overflow space so vCenter Server Heartbeat can stop replicating gracefully.

To configure Maximum Disk Usage, click the **Logs** tab, type the maximum dedicated disk space allocated for message queue log files, and click **Finish**.

**System Administration and Management** 

Reference Guide

# **Server Protection**

This chapter includes the following topics:

- "Server Protection Overview" on page 27
- "Checking the Server Pair Status" on page 27
- "Monitoring the Status of Servers" on page 29
- "Configuring Heartbeat Settings" on page 29
- "Configure Pings" on page 29
- "Configure Failover" on page 29
- "Configuring Response Times" on page 30
- "Configuring Split-Brain Avoidance" on page 30
- "Forcing a Switchover" on page 31
- "Recovering From a Failover" on page 32
- "Applying Patches with vCenter Server Heartbeat Installed" on page 33
- "Configuring Split-Brain Avoidance" on page 30

# Server Protection Overview

Protection against operating system or hardware failure affecting the active server is facilitated by two instances of the vCenter Server Heartbeat that monitor one another by sending "I'm alive" messages and reciprocating with acknowledgments over the VMware Channel. If the passive server detects that this process (the heartbeat) has failed, an automatic switchover is initiated.

Additionally, vCenter Server Heartbeat proactively monitors the capability of the active server to communicate with the rest of the network by polling defined nodes around the network, including by default, the primary DNS server, default gateway, and the Global Catalog server at regular intervals. If all three nodes fail to respond, for example, due to a network card or local switch failure, vCenter Server Heartbeat can initiate an automatic switchover, allowing the passive server to assume the role of the active server.

# Checking the Server Pair Status

The **Server: Summary** page is the default page that opens when administering a pair of servers. The **Server: Summary** page allows you to view the roles that the servers are performing (active or passive), the actions that the servers are currently performing, and summary information on the status of communications and data replication between servers. The lower pane displays status information for each server in the pair.

**NOTE** To change the currently displayed server, click the server graphical representation in the upper pane, or select the server Identity tab (Primary or Secondary Server) in the bottom pane.

The following table lists the possible system statuses and their meanings.

| Status                             | lcon       | Description                                                                                                    |
|------------------------------------|------------|----------------------------------------------------------------------------------------------------|
| Heartbeat service<br>shutdown      | 1          | The Heartbeat service is shut down                                                                                                    |
| Initializing                       | 1          |                                                                                                    |
| Replicating                        | $\bigcirc$ | (Normal status.) File and registry changes on the active server are intercepted and replicated to the passive server. The protected applications are monitored.                                      |
| Not replicating                    | 1          | File and registry replication is in the process of stopping and all protected applications may be closing down.                                                                                      |
| Switching active<br>server         |            | The system is in the process of performing a switchover.                                                                                                    |
| Connecting to peer<br>server       |            | VMware Channel connections have been established between the two servers.                                                                                                    |
| Disconnecting from peer server     | 1          | VMware Channel connections have been lost between the two servers.                                                                                                    |
| Stopping replication               | 1          | File replication is in the process of being stopped and, optionally, all protected applications may be closing down.                                                                                 |
| Starting replication               | 1          | The replication process is starting and protected applications are optionally starting.                                                                                                    |
| Starting as active<br>server       | 1          | The Heartbeat service is initializing on the active server and starting protected applications.                                                                                                    |
| Heartbeat service<br>shutting down |            | The Heartbeat service is stopping. The Heartbeat service is shutting down, and will no longer participate in replication. Optionally, protected applications may be stopped.                         |
| Lost active server                 | 1          | The passive server has lost connection to the active server. If this condition persists for the failover timeout, and failover is permitted between the pair of servers, then a failover will occur. |
| Active following<br>failover       | 1          |                                                                                                    |
| Not participating                  |            |                                                                                                    |
| Server not<br>responding           |            | The Heartbeat service cannot be contacted on the server.                                                                                                    |

Table 3-1. System Status

When viewing the status of the passive server, the status of the file system and registry are displayed graphically. The following tables list possible synchronization statuses and their meanings.

| Table 3-2. | File Synchronization Status |
|------------|-----------------------------|
|------------|-----------------------------|

| Status        | lcon       | Description                                                                        |
|---------------|------------|------------------------------------------------------------------------------------|
| Synchronized  | $\bigcirc$ | Fully synchronized                                                                 |
| Unchecked     | 1          | There are files that are currently unchecked. A full system check did not complete |
| Out of Sync   | 1          | Not synchronized                                                                   |
| Uninitialized | 1          |                                                                                    |

| Status        | Icon       | Description                                                  |  |
|---------------|------------|--------------------------------------------------------------|--|
| Checking      | 1          | The registry is currently in the process of synchronization. |  |
| Synchronized  | $\bigcirc$ | Fully synchronized                                           |  |
| Error         |            | Not synchronized                                             |  |
| Uninitialized |            |                                                              |  |

Table 3-3. Registry Synchronization Status

When the vCenter Server Heartbeat pair establishes a connection, it triggers a file synchronization and verification process to ensure all protected files on both server are identical. The process checks each 64K block of each protected file and performs a checksum to determine whether the blocks differ. If the blocks are the same, the block is marked as synchronized. If the blocks differ, then the block is replicated to the passive server and then marked as synchronized. The file verification and synchronization process is finished after all blocks of all stipulated files are marked as synchronized.

# Monitoring the Status of Servers

The **Server: Monitoring** page provides additional information about the status of communications between the servers within the pair. The graphical representation provides an overview of the status of communications between the servers. A green channel icon indicates that the channel is connected and healthy while a yellow dashed channel icon indicates that communications are not operational between the indicated servers. In addition to the heartbeat sent between the servers, vCenter Server Heartbeat also sends a ping to ensure that the servers remain visible to one another.

# **Configuring Heartbeat Settings**

The **Server: Monitoring** page provides three configuration features: **Configure Pings**, **Configure Failover**, and **Configure Response Times**.

# **Configure Pings**

IP addresses of all NICs used for the VMware Channel are automatically added during installation. vCenter Server Heartbeat, by default, added those IP addresses to the **Server: Monitoring Ping Configuration** dialog. You can add additional targets to the list for each server's channel connection in the event of redundant NICs. The settings in the **Server: Monitoring Ping Configuration** dialog allow vCenter Server Heartbeat to send pings across the VMware Channel in addition to the heartbeat ("I'm alive" messages) to confirm that the server is still operational and providing service.

#### To configure pings

- 1 Click Configure Pings to open the Server Monitoring: Ping Configuration dialog.
- 2 Click on the **Ping Settings** tab to configure the Ping Interval.
- 3 Click on the **Ping Routing** tab to add additional IP address for redundant NICs.

## **Configure Failover**

The **Failover timeout** dictates how long vCenter Server Heartbeat waits for a missed heartbeat before it takes a pre-configured action. This value is set to 60 seconds by default.

#### To configure failover

- 1 Click **Configure Failover** to open the **Server Monitoring: Failover Configuration** dialog.
- 2 Type a new numeric value (seconds) in the **Failover timeout** text box or use the arrow buttons to set a new value.
- 3 Mark or clear the check boxes to select the actions to take if the specified Failover timeout is exceeded.
- 4 Click OK.

## **Configuring Response Times**

vCenter Server Heartbeat also allows you to configure the following timeouts:

- Time to wait following channel connection before starting replication
- Time to wait following channel disconnection before stopping replication

#### To configure response times

- 1 Click Configure Response Times to open the Server Monitoring: Response Times dialog.
- 2 Type new numeric values (seconds) into the text boxes or use the arrow buttons to select new values.
- 3 Click OK.

## **Configuring Split-Brain Avoidance**

Split-brain Avoidance ensures that only one server becomes active if the VMware Channel connection is lost, but both servers remain connected to the Principal (Public) network. Split-brain Avoidance works by pinging from the passive server to the active server across the Principal (Public) network. If the active server responds, the passive server does not failover, even if the VMware Channel connection is lost. WAN installations require different IP addresses on the Principal (Public) network for the local and remote servers.

To enable Split-brain Avoidance, open the **Server: Monitoring** page in the vCenter Server Heartbeat Console, click **Configure Failover**, and select **Prevent failover if channel heartbeat is lost but Active server is still visible to other servers (recommended)**.

You must configure Management IP addresses on the Principal (Public) network cards of each server to allow the passive server to send a ping. Management IP addresses are additional IP addresses assigned to the network card connected to the Principal (Public) network. They are used to allow the passive server to communicate, because unlike the Principal (Public) IP address, they are not filtered. This allows the passive server to send pings, and is also required to allow the passive server to send email alerts. To configure a Management IP address on the Principal (Public) network card, follow the procedure below.

#### To configure a Management IP address:

- 1 Open the network properties for the Principal (Public) network connection.
- 2 Double-click **TCP/IP** to display the properties.
- 3 Click Advanced.
- 4 Enter an additional (currently unused) IP address in the table.
- 5 Reposition the IP addresses in the list so that the additional (Management) IP address appears first, and the Principal (Public) network address (by which clients connect to the server) appears second.
- 6 Click OK on all three dialogs to accept the configuration changes to the network connection.
- 7 After completing all of the steps click **Next** or **Finish**.

The active server must respond within the time period value specified in the **Failover timeout** to prevent a failover from occurring. If the active server responds in a timely manner, the failover process ceases. If the active server does not respond, the failover proceeds.

# **Common Administrative Tasks in vCenter Server Heartbeat**

The **Server: Summary** page provides the following buttons that allow you to quickly perform common administrative tasks:

- Make Active Prompts to verify that you want to make the passive server in the pair active. Click Yes.
- Shutdown Prompts you to select the server(s) to shut down. If you select the active server, additional options to stop or not stop protected applications appear in the dialog. Click OK.
- Start Replication Opens the Start Replication Options dialog. Select to start or not start the protected applications and click OK. By default, all protection modes start when vCenter Server Heartbeat starts and a manual start is not required unless the system stopped in response to an automated stop.
- Stop Replication Opens the Stop Replication Options dialog. Use this method to stop replication, such as to contain a virus infection or to upgrade a protected application. Select whether to stop or not stop protected applications and click OK. Replication of data files stops and, if selected, protected applications also stop.

**NOTE** The VMware vCenter Server Heartbeat service continues to run on the servers, providing heartbeats and protecting the system and network facets of the active server.

- Start Applications Click to start the protected applications on the active server.
- Stop Applications Click to stop the protected applications on the active server.
- Configure Click to open the Configure dialog. Select the radio button corresponding to whether you want to stop or leave the protected applications running when vCenter Server Heartbeat is shut down. You can select whether to leave protected applications running upon shutdown when a net stop command is issued, and to start protected applications upon startup when a net start command is issued. Type a number (seconds) or use the arrow buttons to select an alert threshold value for time difference between servers, which is checked at handshake following startup. Click OK.

# Forcing a Switchover

After configuring vCenter Server Heartbeat to protect all the required applications and data, the Secondary server can take over from the Primary server in a managed and seamless manner called a managed switchover.

This is particularly useful when maintenance work performed on the Primary server requires rebooting the server.

Since a managed switchover cannot be performed during synchronization, it is important to review the queue information prior to attempting a managed switchover. If the queues are large, file operations on the active server are high and for this reason it may be prudent to delay a managed switchover due to the length of time required to completely clear the queue. Queue lengths can be viewed in the **Data: Traffic/Queues** page of the vCenter Server Heartbeat Console.

Prior to performing work on the Primary server, a managed switchover can be triggered by selecting the Secondary server and clicking **Make Active** on the **Server: Summary** page. This changes the server roles such that the active server becomes passive and the passive server becomes active. This means users are able to work continuously while the Primary server is off line.

When the Primary server is back up and running, the managed switchover can be triggered again so that the Primary server becomes active and the previously active server becomes passive.

**IMPORTANT** The managed switchover process may be performed at any time as long as the systems are fully synchronized with respect to data files and registry replication. *Switchovers cannot be performed if either server is in an unsynchronized or unknown state.* 

# **Recovering From a Failover**

A failover differs from a switchover. A switchover is a controlled switch (initiated manually from the vCenter Server Heartbeat Console, or initiated by vCenter Server Heartbeat when preconfigured) between the active and passive servers. A failover happens when any of the following fail on the active server: power, hardware, or VMware Channel communications. The passive server waits a preconfigured time after the first missed heartbeat before initiating a failover. When this period expires, the passive server automatically assumes the active role and starts the protected applications.

The following recovery scenario is based on vCenter Server Heartbeat configuration with the Primary server as active and the Secondary server as passive.

**NOTE** When failover conditions, such as a power failure, cause failures in both active and passive servers, a condition may result that causes both servers to restart in passive mode. In this situation, manual intervention is required. See Appendix 10, "Two Passive Servers," on page 73.

A failover has occurred and the Secondary server is now running as the active server.

- 1 Review event logs on both servers to determine the cause of the failover. For assistance, use the Log Collector tool to collect information and send the output to VMware Support.
- 2 If any of the following issues exist on the Primary server, performing a switchback to the Primary server may not be possible until other important actions are carried out. Do not restart vCenter Server Heartbeat until the following issues have been resolved:
  - Hard Disk Failure Replace the defective hard disk.
  - **Power Failure** Restore power to the Primary server.
  - Virus Clean the server of all viruses.
  - **Communications** Replace or repair the physical network hardware.
  - Blue Screen Determine cause and resolve. As required, submit the dump file to VMware Support (www.vmware.com/support) for analysis.
- 3 Run the Configure Server wizard and verify the server identity is set to Primary and the Active Server is set to Secondary. Click **Finish** to accept the changes.
- 4 Disconnect the VMware Channel network cables or disable the network card.
- 5 Resolve the list of possible failures.
- 6 Restart this server and reconnect or enable the network card again.
- 7 After restart, check that the **Taskbar** icon now reflects the changes by showing **P**/– (Primary and passive).
- 8 On the Secondary active server or from a remote client, launch vCenter Server Heartbeat Console and confirm that the Secondary server is reporting as active.

If the Secondary server is not displaying as active, perform the following steps:

- 1 If the vCenter Server Heartbeat Console is unable to connect remotely, try running it locally. If you are still unable to connect locally, use the Service Control Manager to verify that the service is running. If the service is not running, review the event logs for a cause.
- 2 Run the Configure Server wizard and confirm that the server identity is set to Secondary and the Active Server is set to Secondary.

**NOTE** If vCenter Server Heartbeat is running, you can run the Configure Server wizard but any changes made will not be saved.

3 Verify that the protected application is accessible from clients. If accessible, start vCenter Server Heartbeat on the Secondary server. If the application is not accessible, review the application logs to determine why the application is not running. 4 Start vCenter Server Heartbeat on the Secondary active server.

**NOTE** At this point, the data on the Secondary (active) server should be the most up to date and this server should also be the live server on your network. When vCenter Server Heartbeat starts, it overwrites all the protected data (configured in the File Filter list) on the Primary passive server. If you are not sure that the data on the active server is the most current and up to date, contact VMware Support (www.vmware.com/support). Go on to the next step only if you are sure that you want to overwrite the protected data on the passive server.

5 Start vCenter Server Heartbeat on the Secondary active server and check that the **Taskbar** icon now reflects the correct status by showing **S** / **A** (Secondary and active).

# Applying Patches with vCenter Server Heartbeat Installed

#### To apply patches to vCenter Server with vCenter Server Heartbeat installed:

**NOTE** If the Secondary server is the active server, skip step 1.

- 1 Using the vCenter Server Heartbeat Console, select the Secondary server and click **Make Active**. Wait for Secondary server to become active.
- 2 Shutdown the vCenter Server Heartbeat Group, leaving the protected applications running on the Secondary (active) server.
- 3 Using the Service Control Manager, configure VMware vCenter Server Heartbeat service *Startup Type* to **Manual** on both Primary and Secondary servers.

#### On the Secondary Server

1 Start VMware vCenter Installer for the version you want to upgrade to and select vCenter Server from the list.

IMPORTANT Before proceeding with the database upgrade, perform a backup of the database.

- 2 When asked, select *Do not overwrite*, leave the existing database in place.
- 3 Continue with vCenter Server installation and record all configuration settings used.

**NOTE** On the VMware vCenter Server service account information page, VMware recommends providing the same credentials used for the current service (open the Service Control Manager and check the Logon As Account for VMware VirtualCenter Server service).

- 4 Once the vCenter Server upgrade process successfully completes, upgrade the existing extensions on the server. Details for each component upgrade can be found below.
- 5 If asked, do not reboot the server.
- 6 Verify that vCenter Server and all upgraded extensions are operational.
- 7 If the upgrade on the Secondary server fails:
  - a Research the cause of the upgrade failure.
  - b If the issue can be resolved then it is safe to proceed with upgrade procedure. Otherwise, revert to a previous version.
  - c To revert to a previous version:
    - i Uninstall the upgraded components.
    - ii On the Secondary server, launch the vCenter Server Heartbeat Configure Server Wizard and click the **Machine** tab. In the *Active server* section select *Primary*.
    - iii Reboot the server. vCenter Server Heartbeat starts and vCenter Server is stopped.

- iv On the Primary server, launch the vCenter Server Heartbeat Configure Server wizard and click the **Machine** tab. In the *Active server* section select *Primary*.
- v Restart vCenter Server Heartbeat on the Primary Server and allow the system to synchronize.
- vi Start the vCenter Server Heartbeat Console and verify that the system completes the Full System Check.
- 8 Change the Role of the server to Secondary/passive:
  - a Launch the vCenter Server Heartbeat Configure Server Wizard and click the **Machine** tab. In the *Active server* section select *Primary*.
  - b Reboot Secondary server.

#### On the Primary Server

**NOTE** Continuation of the upgrade process assumes the upgrade of the Secondary server completed successfully.

- 1 Change the Role of the server to Primary/active:
  - a Launch the vCenter Server Heartbeat Configure Server Wizard and click the **Machine** tab. In the *Active server* section select *Primary*.
  - b Using the Service Control Manager, start the VMware vCenter Server Heartbeat service.
  - c Wait until all protected services are started.
  - d Using the Service Control Manager, stop the VMware vCenter Server Heartbeat service.
- 2 Start VMware vCenter Installer for the version you want to upgrade to and select vCenter Server from the list.
- 3 On the Database re-initialization warning page, select *Do not overwrite*, leave my existing database in place option and proceed with the installation process.
- 4 Continue with vCenter Server installation, using the same configuration settings used for installation on the Secondary server.
- 5 Once the vCenter Server upgrade process successfully completes, upgrade the existing extensions on the server. Details for each component upgrade can be found below.
- 6 Verify that vCenter Server and all upgraded extensions are operational on Primary Server.
- 7 Using the Service Control Manager, configure VMware vCenter Server Heartbeat service *Startup Type* to **Automatic** on both Primary and Secondary servers.
- 8 Start vCenter Server Heartbeat on both servers.
- 9 Launch the vCenter Server Heartbeat Console and connect to the server pair.
- 10 Verify that the Full System Check has completed and that the system replicating.

# If vCenter Server fails to start on the Secondary Server following a switchover (selecting the Secondary server icon and clicking Make Active):

- 1 Shutdown vCenter Server Heartbeat.
- 2 Launch the Configure Server wizard and set the Secondary server Role to passive.
- 3 Start vCenter Server Heartbeat on the Secondary server.
- 4 Start the Configure Server wizard on the Primary server and set the server Role to active.
- 5 Start vCenter Server Heartbeat on the Primary server.
- 6 Launch the vCenter Server Heartbeat Console and verify that the system completes the Full System Check.

7 Investigate the cause of the vCenter Server failure on the Secondary server.

Reference Guide
## **Network Protection**

This chapter includes the following topics:

- "Communication Status" on page 37
- "Reviewing the VMware Channel Status" on page 37
- "Configuring Public Network Connection Checks" on page 37
- "Setting Max Server Time Difference" on page 38

## **Communication Status**

Use the **Data: Traffic/Queues** page to check the status of the VMware Channel, the active server's send, and passive server's receive queues.

## **Reviewing the VMware Channel Status**

The **Data: Traffic/Queues** page displays the VMware Channel status as connected (Green solid icon) or not connected (red broken icon), the statistics of the connection with regards to the data sent by either server, and the size and age of the oldest entry in the active server's send queue and passive server's receive queue. The **Channel Connection** tab in the lower pane displays the IP addresses used by the VMware Channel for the Primary to Secondary connections and the port that the communications are using.

## **Configuring Public Network Connection Checks**

The **Network Monitoring** page allows you to view the status of the network and make adjustments to the IP addresses used to ping multiple servers within the network.

The Principal (Public) network monitoring feature, previously discussed, is enabled by default during the installation of VMware vCenter Server Heartbeat. This feature integrates the polling of designated waypoints around the network through the active server's Principal (Public) connection to ensure connectivity with the Principal (Public) network is operational. By default, the IP addresses of the default gateway, the primary DNS server, and the Global Catalog server are all selected. When one or more of the automatically discovered waypoints are co-located on a physical machine (leading to duplication of IP addresses), the ability to specify additional waypoints manually becomes an advantage. To specify a manual target for Principal (Public) network checking, click **Configure Pings** to invoke the **Ping Configuration** dialog. Select the **Ping Routing** tab to add to or modify the existing target IP addresses for each server to ping.

In a WAN environment, the target addresses for Principal (Public) network monitoring on the Secondary server may be different to those automatically selected on the Primary server. Again, the ability to override automatically discovered selections is provided by manually specifying the target address.

Principal (Public) Network Monitoring is carried out by the active server effectively pinging the target addresses at regular time intervals. The time interval is set by default to every 10 seconds but the frequency may be increased or decreased as required.

Each target is allowed 5 seconds (default) to respond. On slower networks where latency and network collisions are high, increase this interval by changing the **Ping echo timeout** value.

The failure of all three targets to respond is allowed up to the **Auto-switchover if client network is lost for** threshold value. If the failure count of all three targets exceeds this value, vCenter Server Heartbeat initiates an auto-switchover.

#### To enable Automatic Switchover in a WAN

- 1 In the vCenter Server Heartbeat Console, click the **Network** tab to display the **Network Monitoring** page.
- 2 Click Configure Auto-switchover.
- 3 Select the Auto-switchover if client network connectivity lost for check box.
- 4 Configure the number of pings to wait before performing the auto-switchover.
- 5 Click OK.

## **Setting Max Server Time Difference**

vCenter Server Heartbeat generates a warning if the Primary and Secondary server system clocks are not synchronized.

#### To override the warning

- 1 Open the **Server: Summary Configure** dialog by clicking the **Configure** button.
- 2 Type a number (seconds) or use the arrow buttons to select an alert threshold value for time difference between servers, which is checked at handshake following startup.
- 3 Click OK.

# **Application Protection**

This chapter includes the following topics:

- "Application Protection Overview" on page 39
- "Applications: Applications Tab" on page 39
- "Applications: Services Tab" on page 42
- "Applications: Tasks Tab" on page 44
- "Applications: Plug-ins Tab" on page 45

## Application Protection Overview

vCenter Server Heartbeat incorporates an Application Management Framework (AMFx) to manage vCenter Server Heartbeat plug-ins.

The AMFx provides additional functions while maintaining the traditional stability of VMware software. Use the AMFx to install and remove plug-ins on the fly while vCenter Server Heartbeat continues to provide protection to currently installed applications.

The AMFx also employs sponsorship for protected application files and services. With sponsorship, multiple plug-ins can share files or services. When removing a plug-in, sponsorship prevents removal of a shared file or service that is still required by a remaining plug-in.

vCenter Server Heartbeat uses the **System** plug-in to monitor the server performance. With the **System** plug-in, you can configure a variety of counters and assign actions when associated rules are exceeded.

## Applications: Applications Tab

The **Applications: Summary** page displays the identity of the active server, the application state and health, details of application types and their corresponding running status and health. From this page, you can start, stop, and configure all protected applications. The lower portion of the pane provides an Applications Log that allows viewing of application events as they occur. This page also provides controls to edit, remove, start, and stop applications, and to configure and edit the configuration of all protected applications.

#### **Reset the Application Health Status**

To **Clear** (reset) the Application Health status, click **Clear** in the Application Health pane of the **Applications: Summary** page.

If a problem occurs (for example, a failed service or rule), the Application Health status becomes **Degraded**. Even if vCenter Server Heartbeat corrects the problem (for example, restarts the failed service) or the user corrects the problem, the Degraded status remains until manually cleared. In this state, the Service Discovery Task will not run. After acknowledging the problem and solving it, click **Clear** to reset the Application Health status. The status updates to provide the actual current Application Health status.

## **View Application Status**

After an application starts and is running, you can view its status in the Applications pane of the **Applications: Summary** page.

## Setting the Application Timeout Exception

vCenter Server Heartbeat can alert the Administrator if the time taken to start or stop the entire application exceeds the expected time during the following operations:

- vCenter Heartbeat startup
- Shutdown with protected applications
- Switchover
- Failover
- When the Administrator selects Start Application
- When the Administrator selects **Stop Application**

**NOTE** vCenter Server Heartbeat does not issue the timeout warning when it is performing the service restart recovery action provided by the periodic service monitoring. If there are multiple applications installed, vCenter Server Heartbeat will total the individual timeouts set for each application and issue a single *Application Timeout Exception* alert.

#### **Configure timeout settings**

**NOTE** The Start Timeout value should be configured according to vCenter inventory size and the Stop Timeout values according to inventory size and operational load. For example, if the inventory is large (more than 500 hosts and 15K Virtual machines, the Start time can be 20-30 minutes. Use the Start Timeout experienced as a guide to assist in determining the Stop Timeout value.

- 1 Right-click on the application and select **Edit** from the menu or select the application and click **Edit** at the top of the pane to invoke the **Edit Application** dialog.
- 2 Enter new values into the **Stop Timeout** and **Start Timeout** text boxes or use the arrow buttons to adjust the values (seconds). Click **OK**.

## **Remove an Application**

To remove an application, select the application (in the Applications pane) and do one of the following:

■ Right-click on the application and select **Remove** from the menu.

Alternatively, click Remove at the top of the pane.

## **Manually Start and Stop Applications**

To stop all protected applications, click **Stop Applications** (at the top of the **Applications: Summary** page). The protected applications set stops. You can view the progress of the stopping in the Applications Log pane.

To start the stopped applications, click **Start Applications** (at the top of the **Applications: Summary** page). The applications start. You can view the progress of the starting in the Applications Log pane.

## **Configuring Applications**

Use the **Applications** page to configure protected applications, enable and disable protection and monitoring. You can maintain applications without stopping vCenter Server Heartbeat or taking the full server offline. During installation, vCenter Server Heartbeat sets default settings for application configurations but accepts modifications to the configurations settings.

#### To configure applications

1 Click **Configure** on the **Applications** page.

You can protect services and start monitoring applications or unprotect services and stop monitoring applications. You can also enable **Verbose Plugin logging**, **Discover protected data at startup**, **Discover protected services at startup**, and set the rule trigger count.

2 After making modifications to the configuration, click **OK**.

#### **Application Maintenance Mode**

Use the Applications page to disable application protection, service monitoring, and recover for maintenance purposes.

#### To perform manual maintenance

- 1 On the **Applications** page, select the **Summary** tab.
- 2 Click Configure.
- 3 Select Unprotect services and stop monitoring all applications (for manual application maintenance).
- 4 Perform the required maintenance.
- 5 When maintenance is complete, from the **Applications** page of vCenter Server Heartbeat Console, select the **Summary** tab.
- 6 Click Configure.
- 7 Select Protect services and monitor all applications (recommended).

## **Reviewing the State of an Application**

After an application successfully starts and is running, you can view the application state in the **Applications: Summary** page. If an application fails, right-click the event in the **Applications Log** and click on **Properties** to invoke the **Event Properties** dialog and investigate the failure.

#### Reviewing the Applications Log

The **Applications Log** helps troubleshoot the protected application environment. The **Applications Log** provides information about the behavior of all protected applications and includes events such as task status changes, rule triggering, task outputs, and application warnings. Use this log to troubleshoot application errors. The order that entries are displayed can be sorted either ascending or descending by clicking the column title.

## **Filtering Application Log Entries**

vCenter Server Heartbeat can filter Applications Log files to limit the events displayed. By default, all events display in the Applications Log file.

#### To filter the events to display

- 1 Right-click an event in the **Applications Log** and click **Filter** in the Applications Log pane on the **Applications** page.
- 2 In the upper section, clear the event types you do not want to view.

- 3 To limit the date and time range, select **Only show events from** and edit the date or time range.
- 4 Click OK.

## **Applications: Services Tab**

The **Applications: Services** page displays both services that you or plug-ins specify and the services related to them by dependency (either as dependents or depends-on). The target states of protected services for the Primary and Secondary server can be specified and are typically **Running** on the active and **Stopped** on the passive. Services are protected if they are **Running** or **Automatic**, and are otherwise logged as unprotected. vCenter Server Heartbeat manages services that depend on protected services (started and stopped) but not monitored (not restarted if stopped by some external agency). vCenter Server Heartbeat monitors protected services (restarted if stopped) but not managed (not stopped if protected applications are stopped).

#### Adding a Service

#### To protect a service

- 1 Right-click on a service and select Add from the menu or click Add on Applications: Services page to invoke the Add Service dialog. The Name drop-down list contains a list of all currently running services.
- 2 Select the service and set the values for **Target State on Active** and **Target State on Passive**. Normally the **Target State on Active** is set to **Running** and the **Target State on Passive** is set to **Stopped**.

**NOTE** Setting the target state for both the active and passive server to **Running** can cause the service to place a lock on some files preventing synchronization from completing.

3 If vCenter Server Heartbeat is to manage the start and stop of the service, select **Manage Starting and Stopping**. If vCenter Server Heartbeat is to monitor the state of the service, select **Monitor State**.

vCenter Server Heartbeat also assigns three sequential tasks to perform in the event of failure. Task options include **Recover Service**, **Application Restart**, **Log Warning**, **Switchover**, and any additional user-defined tasks previously created.

4 Assign a task to each of the three failure options and click **OK**.

**NOTE** If an application with the failure option set to **Application Restart** fails, only the services that have failed are restarted. Dependent services do not stop and restart as a result of the failure.

#### **Editing a Service**

#### To change the options of a protected service

1 Select the service and click **Edit**.

The Edit Service dialog opens to provide a subset of same options available when adding a new service.

2 Make the modifications and click **OK**.

#### Checking the Status of Services

The **Applications: Services** page displays the status of all protected services. The status shows both the target and actual state for both the Primary and Secondary servers and the Failure Counts for both servers.

#### **Unprotecting User Defined Services and Stopping Monitoring**

#### To unprotect and stop monitoring user defined services

- 1 Click Applications: Services, select the user defined service, and click Edit.
- 2 Clear Manage Starting and Stopping and Monitor State. Click OK.

## **Change the Order of Services**

The order of services can be modified using **Up** and **Down** arrows. The exact order in which services start and stop is influenced by a number of key factors:

- The order of applications specified by plug-ins determines which services are started first.
- Services can have dependencies, and these must be respected. For example, if service B is listed after service A under the User-Defined group, and service A depends on Service B, Service B starts first.
- Multiple applications can use the same service (the same service can appear under more than one sponsor). The service starts when the first application to reference it starts.
- The order of stopping services is the reverse for starting services.

#### **Removing a Service**

#### To remove a service

- 1 Select the service in the **Applications: Services** page.
- 2 Click Remove.

The service is removed from the protected list.

## **Applications: Tasks Tab**

Tasks are a generalization and extension of start, stop, and monitor scripts. Task types are determined by when the tasks run, and include the following:

- Network Configuration This is the first type of task that runs when applications start and is intended to launch dnscmd or DNSUpdate. The task can launch a batch script containing multiple dnscmd commands. Network Configuration tasks are the only types of task that can vary between Primary and Secondary servers.
- **Periodic** These tasks are run a specific configurable intervals.
- **Pre/Post Start** These tasks run before and after services start on the active server.
- **Pre/Post Stop** These tasks run before and after services stop on the active server.
- Pre/Post Shadow These tasks run before and after Data Rollback Module creates a shadow copy on the active server (Not available in this release).
- **Rule Action** Configure these tasks to run in response to a triggered rule or when a service fails its check.

You can define and implement tasks at the command line, such as launching a batch-script. Examples of built-in tasks include monitoring a protected service state on the active and passive servers.

vCenter Server Heartbeat can use plug-ins to define and implement tasks. An example of a plug-in-defined task is the discovery of protected data and services for a particular application.

Click Applications: Tasks to open the Tasks page.

## Adding a Task

#### To add a task

- 1 Click **Add** to invoke the **Add Task** dialog. Assign a name to the task.
- 2 Select the task type from the drop-down list.
- 3 Select the identity of the server the task runs on (Primary or Secondary).
- 4 In the **Command** text box, type in the path or browse to the script, .bat file, or command for the task to perform.

**NOTE** When the **Command** entry requires specific user credentials, you must select that user from the **Run As** drop-down list. To add a user account, click **User Accounts** (near the top of the pane). See "View, Add, and Remove User Accounts" on page 45.

5 Click OK.

## **Editing a Task**

You can edit the interval of a task or disable a task.

#### To edit a task

- 1 Right-click on an existing task and select **Edit** from the menu or select the task and click **Edit** at the top of the pane to invoke the **Edit Task** dialog.
- 2 Edit the parameters of the task.
- 3 Click OK.

## **Remove a Task**

To remove a task, select the task in the **Applications: Task** page and click **Remove**.

#### Change the Order of Tasks

To change the order of tasks, use the **Up** and **Down** arrows (near the top of the pane) or on the right-click menu to change the order in which the tasks appear in the tasks list.

#### Starting a Task Manually

vCenter Server Heartbeat provides options to launch a task immediately, or to launch a task after a designated time period elapses, or following the occurrence of a specified event.

#### To launch the task immediately

- 1 Select the task from the task list.
- 2 Right-click on the existing task and select **Run Now** from the menu or click **Run Now** at the top of the pane.

vCenter Server Heartbeat immediately launches the task.

#### View, Add, and Remove User Accounts

vCenter Server Heartbeat Console allows you to view, add, and remove user accounts used to run tasks.

#### Add a User Account

To add a user account, click User Accounts to invoke the User Accounts dialog.

- 1 Click Add to invoke the Add User dialog.
- 2 Type the name of the User, the associated Domain, and a Password into the corresponding text boxes.
- 3 Click OK.

#### Remove a User Account

- 1 To remove a user, select the user account from the list in the **User Accounts** dialog and click **Remove**. A confirmation message appears.
- 2 Click Yes.

## Applications: Plug-ins Tab

Plug-ins support specific applications and contain all of the components to protect the designated application. Plug-ins start and stop the application, monitor the application, and provide all rules necessary to ensure that application is available in the event of a failure by initiating a auto-switchover when configured.

#### Install a Plug-In

vCenter Server Heartbeat allows you to install and upgrade plug-ins as needed to support applications.

**IMPORTANT** Plug-ins should be installed only on the active server. Installation of a plug-in on a passive server may cause an Exception to occur.

#### To install a new plug-in

- 1 Click **Applications: Plugin** to open the **Plugins** page.
- 2 Right-click an existing plug-in and select **Install** from the menu or click **Install** at the top of the pane to invoke the **Install Plugins** dialog.
- 3 Type a path to the plug-in location or click **Browse** to navigate to the plug-in location. The path statement is case-sensitive.
- 4 Click OK.

## **Editing a Plug-in**

vCenter Server Heartbeat allows you to edit the configuration of user installed plug-ins.

#### To edit the plug-in configuration

- 1 Right-click on an existing plug-in from the Plugins list and select **Edit** from the menu or select the plug-in and click **Edit** at the top of the pane to invoke the **Edit Plugin** dialog.
- 2 Review the configuration options before making modifications as they are specific to each plug-in.
- 3 Click OK.

## **Uninstalling a Plug-in**

You can uninstall a plug-in when you upgrade or remove the application the plug-in protects, or when directed by VMware Support.

#### To uninstall a plug-in

- 1 Right-click an existing plug-in and select **Uninstall** or select the plug-in and click **Uninstall** at the top of the pane.
- 2 Click Yes.

# 6

# **Status and Control**

This chapter includes the following topics:

- "vCenter Server Heartbeat Console" on page 47
- "About vCenter Server Heartbeat Console" on page 47
- "Navigate vCenter Server Heartbeat Console" on page 48
- "Change the Font for vCenter Server Heartbeat Console" on page 48
- "Work with Groups and Pairs" on page 48
- "Add or Remove a vCenter Server Group" on page 48
- "Add, Edit, Move, and Remove Pairs in VCenter Server Heartbeat Groups" on page 49
- "Controlled Shutdown" on page 51
- "vSphere Client Plug-in" on page 52
- "Uninstall vCenter Server Heartbeat" on page 53

## vCenter Server Heartbeat Console

vCenter Server Heartbeat operates over a Pair of vCenter Server Heartbeat servers and is administered in these Pairs.

The vCenter Server Heartbeat Console is used to carry out the day-to-day administration of one or more Pairs of servers.

The vCenter Server Heartbeat Console runs from either of the two servers in the Pair or remotely from another machine in the same subnet that has vCenter Server Heartbeat or the vCenter Server Heartbeat Client Tools installed.

**NOTE** You can install vCenter Server Heartbeat on a Windows XP and Windows Vista SP1 or later workstation to act as a client to the server Pair or Windows Server 2003. Run setup.exe from the setup CD folder on the workstation and select **Install Client Tools** under the installation set.

## About vCenter Server Heartbeat Console

You can start vCenter Server Heartbeat Console from any server in the vCenter Server Heartbeat Pair.

#### To start vCenter Server Heartbeat Console

- 1 Right-click the VMware vCenter Server Heartbeat interactive status icon on the Windows too tray (located on the right side of the Windows tool bar). The vCenter Server Heartbeat quick access menu opens.
- 2 Select **Manage Server** The vCenter Server Heartbeat Console opens in a window and shows the Heartbeat Servers (overview) pane.

Alternatively you can start vCenter Server Heartbeat Console from the VMware program group on the Windows Start menu. This is the only method supported if vCenter Server Heartbeat Console has been installed on a workstation that is not part of the Pair.

## Navigate vCenter Server Heartbeat Console

After vCenter Server Heartbeat Console is running, use the navigation panel on the left of the vCenter Server Heartbeat Console window to view and select Groups and Pair connections you can manage with vCenter Server Heartbeat Console.

NOTE A Group is an arbitrary collection of vCenter Server Heartbeat Pairs used for organization.

A Connection, or Pair Connection allows vCenter Server Heartbeat Console to communicate with a vCenter Server Heartbeat Pair either on the same machine or remotely.

See "Add or Remove a vCenter Server Group" on page 48 and "Add, Edit, Move, and Remove Pairs in VCenter Server Heartbeat Groups" on page 49 for information on how to add Groups and Pair Connections to vCenter Server Heartbeat Console.

The selection of Group or Pair you make in the navigation panel "points" the vCenter Server Heartbeat Console to that Group or Pair and vCenter Server Heartbeat Console provides information related to only the selected Group or Pair. To avoid confusion, pay particular attention to the selection in the navigation panel when you are managing more than one Group or Pair.

**NOTE** Groups and Pairs are not automatically detected by vCenter Server Heartbeat Console. Each Group or Pair you want to manage must be added to vCenter Server Heartbeat Console before you can use it to view status or change settings for that Group or Pair Connection.

Select a Pair in the navigation panel of vCenter Server Heartbeat to show a set of tabs and sub-tabs that offer detailed status and control of the associated vCenter Server Heartbeat server in the Pair.

## Change the Font for vCenter Server Heartbeat Console

You can change the font used in the vCenter Server Heartbeat Console interface.

#### To change the font of the interface

- 1 Select Font Selection from the Preferences menu. The Font Selection dialog opens.
- 2 In the **Style** pane, scroll to and click to select a font.
- 3 In the Size: text box, type a new numeric (point) size or use the arrow buttons to change the font size.
- 4 Click OK. A confirmation message appears.
- 5 Click **Yes** to confirm the changes and restart vCenter Server Heartbeat to apply the new font settings. Click **No** to restart later; the changes will be applied the next time vCenter Server Heartbeat Console is started.

## Work with Groups and Pairs

This section describes how to use vCenter Server Heartbeat Console to work with Groups (add or remove) and Pairs (add, edit, move, or remove), and to manage the Username and Password settings on the servers in a vCenter Server Heartbeat Pair.

## Add or Remove a vCenter Server Group

The Add Group feature in vCenter Server Heartbeat Console allows you to add new vCenter Server Heartbeat Groups to manage.

#### To add a vCenter Server Heartbeat Group

- 1 Open vCenter Server Heartbeat Console and click Add Group in the tool bar, select Add Group from the File menu, or right-click an existing group in the navigation panel and select Add Group form the menu.
- 2 Type the name for the new group into the text box and click **OK**. The newly created group appears in the navigation panel on the left of the vCenter Server Center Heartbeat window.

#### Remove a vCenter Server Heartbeat Group

The Remove Group feature in vCenter Server Heartbeat allows you to remove existing vCenter Server Heartbeat Groups from management.

#### To remove a vCenter Server Heartbeat Group

- Select the Group to be removed in the navigation panel of vCenter Server Heartbeat Console. Click Remove Group in the tool bar or select Remove Group from the File menu.
- 2 A confirmation message appears. Click Yes.

## Add, Edit, Move, and Remove Pairs in VCenter Server Heartbeat Groups

When you created a vCenter Server Heartbeat Group using the instructions in "Add or Remove a vCenter Server Group" on page 48, you created an empty container. Next you must add the connections to the Pair or Pairs that make up your new vCenter Server Heartbeat Group.

#### Add a New Connection

The Add Connection feature in the vCenter Server Heartbeat Console allows you to add a new Pair Connection to an existing vCenter Server Heartbeat Group.

#### To Add a new connection

- In the navigation panel, select the vCenter Server Heartbeat Group to receive the new connection. Click Add Connection in the tool bar, select Add Connection from the File menu, or right-click an existing group in the navigation panel and select Add Connection to invoke the Add Connection dialog.
- 2 Type the Host Name or IP address for the new connection into the text box, select the Port Number (if different from the default value of 52267), and select a group from the **Add to Group** drop-down list (to add the connection to a Group other than the one currently selected).

**NOTE** If the Heartbeat vSphere Plug-in is being used during a switchover or failover the user will be asked to accept a new Security Certificate each time the server roles change.

3 Click OK. The newly created connection appears in the navigation panel on the left of the vCenter Server Heartbeat Console window and vCenter Server Heartbeat Console attempts to connect to the server. You may be prompted to accept a secure connection certificate from the server. This allows the communications between vCenter Server Heartbeat Console and the server to be encrypted. The Server: Summary page updates to represent any existing network relationships of the added server.

**NOTE** You may be prompted to login. If so, login using a valid administrator-level Username and Password for the server for which you are adding a connection, and click **OK**.

Once you have connected to a particular server and have a valid secure connection certificate, the next time you use vCenter Server Heartbeat Console on this client system is will automatically connect to the server. If the certificate expires or becomes invalid, the connection may be removed from vCenter Server Heartbeat Console and you will have to reconnect and accept the new certificate.

**NOTE** If the IP address of the client system changes, you may have to re-enter the username and password credentials.

4 Enter the remaining connections necessary to define the new vCenter Server Heartbeat Group.

## **Edit a Connection**

The Edit Connection feature in the vCenter Server Heartbeat Console allows you to change the Port Number for existing connections.

#### To edit a connection

1 In the navigation panel, select the connection you want to change and select Edit Connection from the File menu, or right-click an existing connection in the navigation panel and select Edit Connection from the menu to display the Edit Connection dialog.

**NOTE** When a configured connection is not found, an error message may be displayed. Click **Edit Connection** to reconfigure the connection.

2 Type the new value for the Port Number into the text box, or use the **Up** or **Down** arrow controls to the right of the text box to select a new value. Click **OK**.

## Move a Connection

The Move Connection feature in vCenter Server Heartbeat Console allows you to reassign an existing Pair to a different Group.

#### To move a connection

- 1 Select the Pair in the navigation panel and click **Move Connection** in the tool bar, select **Move Connection** from the **File** menu, or right-click on the Connection in the navigation panel and select **Move Connection** from the menu to display the **Move Connection** dialog.
- 2 Select the destination Group to receive the Connection from the drop-down list and click **OK**.

#### **Remove a Connection**

The Remove Connection feature in vCenter Server Heartbeat allows you to remove an existing Connection.

#### To remove a connection

- Select the Connection in the navigation panel and click **Remove Connection** in the tool bar, select **Remove Connection** from the **File** menu, or right-click on the connection in the navigation panel and select **Remove Connection** from the menu to.
- 2 A confirmation dialog appears. Click Yes.

## **Edit Username and Password Settings**

The Edit Username and Password feature in vCenter Server Heartbeat Console allows you to change the Username and Password settings used to connect to a given Pair.

#### To edit Username and Password

- 1 Select a connection in the navigation panel and select **Edit UserName and Password** from the **File** menu or right-click on the Connection in the navigation panel and select **Edit User Name and Password** from the menu to display the **Edit User Name and Password** dialog.
- 2 Type new values for User Name and Password into the corresponding text boxes and click OK.

## **Review the Status of vCenter Server Heartbeat Groups and Pairs**

Click on the top level of vCenter Server Heartbeat Console > Heartbeat Servers to view a list of all managed Pairs and a quick status of the protected applications, network, files system, and registry settings for each Group. The status hyperlinks in this overview window links to pages that provide more specific related information and management controls.

Click:

- The Server connection name to view the Server: Summary page
- The **Applications** status to view the **Applications**: **Summary** page
- The **Network** status to view the **Network Monitoring** page
- The File System or Registry status to view the Data: Replication page

## Exit vCenter Server Heartbeat Console

- 1 Click Exit on the File menu. The Confirm Exit message appears.
- 2 Click Yes.

## Shut Down Windows Without Stopping vCenter Server Heartbeat

Always stop vCenter Server Heartbeat before attempting to shut down Microsoft Windows. If an attempt is made to shut down Windows without stopping vCenter Server Heartbeat, a confirmation message is displayed. When the confirmation message is displayed, click **Cancel** and stop vCenter Server Heartbeat before attempting Windows shut down again.

## **Controlled Shutdown**

A Controlled Shutdown is the process where the VMware vCenter Server Heartbeat service is able to delay a system shutdown for a sufficient period to perform all of the necessary steps required to stop the applications and replication in a synchronized state. The Controlled Shutdown is intended for situations where an unattended planned shutdown of the server is necessary. When configured in the vCenter Server Heartbeat Console **Data: Replication** page, this feature allows vCenter Server Heartbeat to gracefully shutdown in the absence of the administrator.

#### To configure Controlled Shutdown:

- 1 Navigate to the **Data** > **Replication** page of the vCenter Server Heartbeat Console.
- 2 Click the **Configure** button.
- 3 Select the Controlled Shutdown tab of the Replication Configuration dialog.
- 4 Select the servers on which to enable Controlled Shutdown.
- 5 Select the days and hours parameters under which the server(s) will perform Controlled Shutdown.
- 6 Configure the length of time for the server(s) to wait for the Controlled Shutdown.

**NOTE** The ability to configure the length of time for the server(s) to wait for the Controlled Shutdown is configurable on Windows Server 2008 but is not configurable on Windows Server 2003.

7 Click OK.

| Remain I<br>Shutdowr                                 | n sync, wh<br>n may be d | en the se<br>ielayed u | erver shut<br>p to a tim | ts down (<br>eout whi | or is rest<br>le applica | larted) du<br>ations sto | ring spe<br>p and re | cified hou<br>plication | urs.<br>data is s | ent.     |
|------------------------------------------------------|--------------------------|------------------------|--------------------------|-----------------------|--------------------------|--------------------------|----------------------|-------------------------|-------------------|----------|
| lse Controlled Sh                                    | atdown Or                |                        |                          |                       |                          |                          | 4aximun              | n Time To               | o Shutdo          | wn       |
| Active Server<br>Passive Server<br>Passive Server sh | utdown wil               | I stop ap              | plication                | s on Activ            | e Server)                | ,                        | rimary<br>Secondar   | y                       |                   | 20 🔹 set |
| Controlled Shu                                       | tdown Sc                 | hedule                 |                          |                       |                          |                          |                      |                         |                   |          |
|                                                      | 07:00                    | 08:00                  | 09:00                    | 10:00                 | 11:00                    | 12:00                    | 13:00                | 14:00                   | 15:00             | 16:00    |
| Sunday                                               |                          |                        |                          |                       |                          |                          |                      |                         |                   |          |
| Monday                                               |                          |                        |                          |                       |                          |                          |                      |                         |                   |          |
| Tuesday                                              |                          |                        |                          |                       |                          |                          |                      |                         |                   |          |
| Wednesday                                            |                          |                        |                          |                       |                          |                          |                      |                         |                   |          |
| Thursday                                             |                          |                        |                          |                       |                          |                          |                      |                         |                   |          |
| Friday                                               |                          |                        |                          |                       |                          |                          |                      |                         |                   |          |
| Saturday                                             |                          |                        |                          |                       |                          |                          |                      |                         |                   |          |
|                                                      | - C                      | -                      |                          | 1                     |                          |                          |                      |                         | -                 | 7.8      |
|                                                      |                          |                        |                          |                       |                          |                          |                      |                         |                   |          |

**NOTE** When the Fast Check process is enabled in addition to the Controlled Shutdown process, vCenter Server Heartbeat can be scheduled to perform unattended restarts of the system while maintaining synchronization of data. For more information about Fast Check, see "Configure Fast Check" on page 60.

## vSphere Client Plug-in

During installation of vCenter Server Heartbeat, Setup installs a plug-in for vSphere Client that allows you to manage vCenter Server Heartbeat from the integrated vSphere Client. The vCenter Server Heartbeat tab of the vSphere Client provides the status of vCenter Server Heartbeat and the ability to perform basic vCenter Server Heartbeat management functions such as perform a switchover or stop and start replication.

**NOTE** Use of vCenter Server Heartbeat Plug-in for vSphere Client requires that Adobe Flash Player 10.0 is installed. If Adobe Flash Player 10.0 is not installed prior to installation of vCenter Server Heartbeat, selecting the Heartbeat tab in vSphere Client for the first time will provide an opportunity to download Adobe Flash Player 10.0 from the internet and install it.

When using the Heartbeat Plug-in for the first time (clicking on the Heartbeat tab), you must be connected to the internet.

## Launching the Heartbeat Plug-in for vSphere Client

The Heartbeat Plug-in is integrated with vSphere Client and allows you to administer your server cluster.

#### To launch the integrated Heartbeat Plug-in

- 1 Login to vSphere Client.
- 2 A security certificate is presented. Select the check box to install the security certificate.
- 3 Click on the Heartbeat tab of vSphere Client.
- 4 When prompted to acknowledge the Security Alert, click Yes to proceed.

#### 5 The Heartbeat Plug-in is displayed.

| 🛃 vCenterServer.us.acme.com - vS    | Sphere Client    |                  |                  |               |                |           |                  |                |                      |              | _ 🗆 🗵           |
|-------------------------------------|------------------|------------------|------------------|---------------|----------------|-----------|------------------|----------------|----------------------|--------------|-----------------|
| File Edit View Inventory Administra | ation Plug-ins I | Help             |                  |               |                |           |                  |                |                      |              |                 |
| 💽 💽 🏠 Home 🕨 🚮 Inv                  | ventory 🕨 🛅      | Hosts and Cluste | ers              |               |                |           |                  |                | 🔊 🗸 Search Inven     | itory        | Q               |
| ¢ 🖬                                 |                  |                  |                  |               |                |           |                  |                |                      |              |                 |
| ✓                                   | vCenterServe     | er.us.acme.con   | n, vœnterserver  | VMware vCente | er Server, 4.1 | 1.0, 3450 | 43               |                | _                    |              | <b>9</b><br>1   |
|                                     | Getting Starte   | artheat          | s Virtual Machin | es Hosts Tas  | ks & Events    | Alarms    | Permissions Ma   | aps Heartb     | eat                  | Π×           | <b>A</b> A      |
|                                     | v St             | atus             |                  |               | Π×             | ▼ Act     | tions            |                |                      |              |                 |
|                                     | Prin             | mary             | Seco             | ndarv         |                | Make      | Primary Active   |                |                      |              |                 |
|                                     |                  |                  | 4                |               |                | Make      | Secondary Active | •              |                      |              |                 |
|                                     |                  |                  | <b>→</b>         |               |                | Stop I    | Replication      |                |                      |              |                 |
|                                     |                  |                  |                  |               |                | Start     | Replication      |                |                      |              |                 |
|                                     |                  |                  |                  |               | /i             | Shuto     | iown             |                |                      |              |                 |
|                                     | ▼ Su             | ummary Statu     | us               |               | Π×             |           |                  |                |                      |              |                 |
|                                     | Active           | Server           | Primary          |               |                |           |                  |                |                      |              |                 |
|                                     | Prima            | ary Status       | Replicatin       | g             |                | _         |                  |                |                      |              |                 |
|                                     | Seco             | ndary Status     | Replicatin       | g             |                | ▼ Ар      | plications       |                |                      | Π×           |                 |
|                                     | Applic           | cation State     | Started - C      | ж             |                | UserE     | Defined          | 🕙 ок           |                      |              |                 |
|                                     | File S           | system           | Synchroni:       | zed           |                | SqlSei    | rver             | 📀 ок           |                      |              |                 |
|                                     | Regis            | stry             | Synchroni:       | zed           |                | VMwar     | reVirtualCenter  | 📀 ок           |                      |              |                 |
|                                     | Produ            | uct Version      | V6.4 (6515       | 5)            |                | Systen    | n                | 🕙 ок           |                      |              |                 |
|                                     |                  |                  |                  |               | 1              | •         |                  | _              |                      | Þ            | • •             |
| Recent Tasks                        |                  |                  |                  |               |                |           | Name, T          | arget or Statu | is contains: -       |              | Clear ×         |
| Name Target                         |                  | Status           | Details          | Initiated by  | vCenter Serv   | rer       | Requested Start  | Ti ▽ Sta       | rt Time              | Completed Ti | me              |
|                                     |                  |                  |                  |               |                |           |                  |                |                      |              |                 |
|                                     |                  |                  |                  |               |                |           |                  |                |                      |              |                 |
| Tasks 🔮 Alarms                      |                  |                  |                  |               |                |           |                  | Evalu          | ation Mode: 16 hours | remaining A  | dministrator // |

#### Performing a switchover using vSphere Client

- 1 Select the Heartbeat tab of vSphere Client.
- 2 Click either Make Primary Active or Make Secondary Active as appropriate.
- 3 When prompted accept the security certificate to complete the operation.

**NOTE** Each time you perform a **Make Active** opearation from the vSphere Client you must accept the security certificate.

After performing a **Make Active** operation, the Heartbeat tab may fail to display properly. To update the Heartbeat tab, restart vSphere Client.

**NOTE** After a switchover or failover, should vSphere Client fail to authenticate when it attemps to connect, select the **use Windows Credentials** checkbox.

#### Stop or start replication

- 1 Select the Heartbeat tab of vSphere Client.
- 2 Click either Stop Replication or Start Replication as appropriate.

## **Uninstall vCenter Server Heartbeat**

Under normal conditions it is not necessary to uninstall vCenter Server Heartbeat. Should the need arise, vCenter Server Heartbeat can be uninstalled easily allowing you to retain current log information.

#### **Uninstalling vCenter Server Heartbeat**

**NOTE** You should leave only the currently active server on the network. If the passive server is a virtual machine, the image can be deleted and the uninstall procedure applied only to the active server.

- 1 From the Windows *Start* menu, navigate to the VMware vCenter Server Heartbeat program group and select *Uninstall or Modify*. The Setup wizard starts and detects the presence of installed components and provides a means for their removal.
- 2 Select the *Uninstall* option and click **Next**.
- 3 Follow the instructions provided in the Setup wizard to stop vCenter Server Heartbeat. You can shut down vCenter Server Heartbeat from the system tray icon or from its console.
- 4 After the application is stopped, click **Next**.
- 5 Verify that all programs associated with VMware vCenter Server Heartbeat are closed. Click Next.
- 6 The Setup wizard prompts you to select whether to leave the current server on the network. In a typical uninstall process, the active server remains on the network to continue providing application services to end users, and the passive server is removed from the network.
- 7 Select whether to leave the server on the network or to remove it from the network following completion of the uninstall process.
  - If you select *Leave this server on the network after uninstall* and click **Next** to proceed to the next step, the uninstall process starts and the vCenter Server Heartbeat components are removed.
  - If you select *Leave this server off the network after uninstall*, the *Rename server to* text box becomes active and you can specify the new computer name for the server that will be renamed. Click Next starts the uninstall process.

After the uninstall process completes, you will be notified of any files that could not be removed and advised to delete them manually.

**NOTE** The SupportLogs directory is also left behind. This is intentional and should not be deleted in the event you need to submit a support report.

- 8 Click **Next**. The Setup wizard notifies you that VMware vCenter Server Heartbeat and its associated components have been uninstalled from the system.
- 9 Click **Finish**. A restart is required to finish removing certain components and to apply new settings. When you are prompted to perform this restart, click **Yes**.

**NOTE** After performing a Make Active operation, the Heartbeat tab may fail to display properly. To update the Heartbeat tab, restart vSphere Client.

- 10 After the server has restarted, launch a web browser and navigate to http://<vCenter server name or IP>/mob
- 11 Click on **Content**.
- 12 Click on ExtensionManager.
- 13 In the *Properties* pane, identify the values *extensionlist["com.vmware.heartbeat"]* and *extensionlist["com.neverfail.heartbeat"]*
- 14 In the *Methods* pane, click the **UnregisterExtension** option and a new window will appear.
- 15 In the Value field, type com.vmware.heartbeat and click Invoke Method to remove the plug-in.
- 16 In the Value field, type com.neverfail.heartbeat and click Invoke Method to remove the plug-in.
- 17 Close the pop-up window.

- 18 Refresh the *Managed Object Type: ManagedObjectReference:ExtensionManager* window and the plug-in should be removed from the list.
- 19 Repeat the entire uninstall procedure on the other server in the pair to uninstall vCenter Server Heartbeat.

Reference Guide

# 7

# **Performance Protection**

This chapter provides detailed information about the topic "Applications: Rules Tab" on page 57.

## **Applications: Rules Tab**

Rules are implemented by plug-ins (there are no user-defined rules). Configure rule actions to trigger the rule that performs specific tasks. Rules have two trigger properties:

- **Timed** They must evaluate as true continuously for the specified duration to trigger.
- Latched They trigger as soon as they evaluate to true.

#### Rules

The **Applications: Rules** page provides a list of rules with their current status and two ways to edit and check rules.

## **Checking a Rule Condition**

vCenter Server Heartbeat allows you to check the rule conditions of the current configuration against the attributes of the system or application.

#### To check a rule condition

Right-click on the rule and select **Check Now** from the menu or click **Check Now** at the top of the pane. The rule condition is displayed in the pane.

## Edit a Rule

Rules are implemented by plug-ins and cannot be created by users. Each plug-in contains a default set of rules with options that may be modified by the user.

#### To edit a rule

- 1 Right-click on the rule and select Edit from the menu or click Edit at the top of the pane.
- 2 Edit the parameters of the rule and click **OK**.

## Rules Installed by vCenter Server Heartbeat Plug-Ins

The following plug-ins implement the rules listed.

#### vCenter Server Plug-In

- Check health of Tomcat server
- Check vCenter License
- Check Connection to vCenter

#### vCenter SQL Server Plug-In

- Default Instance Buffer Cache Hit Ratio
- Default Free Pages
- Default Instance Free Pages
- Named Instance Working Set
- Named Instance Buffer Cache Hit Ratio
- Named Instance Free Pages
- Named Instance Total Server Memory

#### vCenter Server Heartbeat System Plug-In

- DiskAvgSecsPerRead
- DiskAvgSecsPerWrite
- DiskIO
- DiskQueueLength
- DiskReadsPerSec
- DiskWritesPerSec
- DiskWriteable
- FreeDiskSpace
- FreeDiskSpaceOnDrive
- MemoryCommittedBytes
- MemoryCommittedBytesPercent
- MemoryFreePTEs
- MemoryPageReadsPerSec
- MemoryPageWritesPerSec
- MemoryPagesPerSec
- MemoryPagingFileUseage
- PageFaultsPerSec
- ProcessorIntsPerSec
- ProcessorLoad
- ProcessorQueueLength
- RedirectorBytesTotalPerSec
- RedirectorNetworkErrorsPerSec
- ServerBytesTotalPerSec
- ServerWorkItemShortages >= 3 (if the rule for server work item shortages is triggered, consult Microsoft documentation on setting the registry values for InitWorkItems or MaxWorkItems accordingly).
- ServerWorkQueueLength
- SystemContextSwitches

# **Data Protection**

This chapter includes the following topics:

- "Data Protection Overview" on page 59
- "Replication" on page 60
- "Registry and File Synchronization Status" on page 60
- "Initiate a Full Registry Check" on page 60
- "Initiate a Full System Check" on page 60
- "Configure Fast Check" on page 60
- "Initiate File Synchronization Manually" on page 61
- "Initiate Verify and Synchronize Manually" on page 61
- "Orphaned Files Check" on page 62
- "File Filters" on page 63
- "Determine Effective Filters" on page 64
- "Add a User-Defined Exclusion Filter" on page 64
- "Edit User Defined Inclusion/Exclusion Filters" on page 64
- "Remove User-Defined Filters" on page 64
- "Automatic Filter Discovery" on page 65

## **Data Protection Overview**

vCenter Server Heartbeat can protect many permutations or combinations of file structures on the active server by the use of custom inclusion and exclusion filters configured by the administrator. See "File Filters" on page 63 for more information.

The filter driver identifies files to protect and disk I/O operations to intercept and replicate to the passive server. Use this driver to filter files for inclusion in or exclusion from the replication process. By default, vCenter Server Heartbeat protects a folder called Protected on the system partition.

**NOTE** vCenter Server Heartbeat forbids replicating certain files and folders by using a veto. If an inclusion filter includes any of those files or folders, the entire filter is vetoed, even if an exclusion filter is used to prevent replication of those files and folders. Examples of folders are the vCenter Server Heartbeat installation directory or the system32 folder.

The VMware application folder contains the active server 's send and passive server's receive queues on the active and passive servers. This folder must be explicitly excluded from file protection.

## Replication

You can view replication status and manage data replication using the Data: Replication page.

## **Registry and File Synchronization Status**

Two panes near the top of the **Replication** page in vCenter Server Heartbeat Console, **File System Synchronization Status** and **Registry Synchronization Status**, provide graphical status information.

The synchronization status for each file or folder can read three different values depending on the verification and synchronization states as described in Table 8-1.

#### Table 8-1. Synchronization Status

| lcon         | Description                                                                                                    |
|--------------|----------------------------------------------------------------------------------------------------|
| 6 <b>=</b> 6 | The file is verified and successfully synchronized.                                                                                                    |
| 6≢6          | The file is not synchronized on the active and passive servers. This state often follows a failover and requires manual synchronization and verification. |
| <b>₿</b> ₽₿  | The file or folder has not been checked because a full system check has not been performed or the system check has not yet reached the file or folder.    |

## Initiate a Full Registry Check

The registry check re-scans and synchronizes all registry keys specified in the built-in registry filters between the servers and the results are displayed in the **Registry Synchronization Status** pane.

#### To initiate a full registry check

Click Full Registry Check in the Registry Synchronization pane.

## Initiate a Full System Check

You can verify and synchronize the entire protected file set with a Full System Check. A Full System Check performs the same block level check of all the files set by the file filters in the initial startup synchronization and verification.

When you click **Full System Check**, a dialog asks you to confirm the request and warns you that depending on the amount of data under protection, this task can take a long time to complete (for example, a number of hours). Click **Yes** to perform the check.

Switchover cannot occur until the full system check completes and the File System Status is Synchronized.

The File System Status is **Unchecked** when you cancel the task. Depending on the amount of data, resynchronization can take substantial time to complete.

## **Configure Fast Check**

The Fast Check process is used by vCenter Server Heartbeat to rapidly verify files between servers prior to starting applications. Fast Check compares file time stamps and attributes rather than the check sums of the data thereby accelerating the startup and synchronization process. If the time stamp or attribute check fails, than the normal verification and synchronization process will initiate. Additionally, you can configure the length of time to wait for Fast Check to complete before starting applications.

Fast Check is beneficial after a graceful shutdown where the severs were synchronized before shutdown. Fast Check allows the server to check the file synchronization rapidly and start to service clients. If Fast Check detects files that are out-of-sync, it initiates the full verify and synchronization process to resynchronize your data.

When combined with Controlled Shutdown, Fast Check provides the ability to perform scheduled unattended restarts of the servers.

#### To enable Fast Check

- 1 Navigate to **Data** > **Replication**.
- 2 Click the **Configure** button.
- 3 Select the *Fast Check* tab.
- 4 Select the *Use Fast Check* check box.
- 5 Configure *Maximum Application Delay*. This is the length of time vCenter Server Heartbeat will delay the startup of the application while it attempts to establish replication between active and all passive nodes.
- 6 Click OK.

| 🗱 Replication C | onfiguration          |                            |        |      | × |
|-----------------|-----------------------|----------------------------|--------|------|---|
| Fast Check      | Controlled Shutdown   | Orphaned Files             |        |      |   |
|                 |                       |                            |        |      |   |
|                 | ☑ Use Fast<br>Maximum | Check<br>Application Delay | 60 🛉   | secs |   |
|                 |                       |                            |        |      |   |
|                 |                       | ОК                         | Cancel |      |   |

**NOTE** When Fast Check is configured in addition to Controlled Shutdown, vCenter Server Heartbeat can be configured to perform an unattended restart. For more information about Controlled Shutdown, see "Controlled Shutdown" on page 51.

#### Initiate File Synchronization Manually

The Data: Replication File Hierarchy pane displays files that were detected as out of synchronization.

#### To initiate file synchronization manually

- To manually synchronize the specified files, click **Synchronize**.
- You can resynchronize files at any time. Select multiple files with the Shift or Ctrl keys and click Synchronize.
- Select a folder and select Including Subdirectories to synchronize files within folders.

A progress graphic displays the status of the verification or synchronization operation. When complete, the status displays a green **Synchronized** icon.

#### Initiate Verify and Synchronize Manually

A manual or scheduled synchronization and verification request is defined as a task that is queued for processing after the running task completes. Tasks display in the **Pending Tasks** pane. You can cancel individual tasks. If you cancel a scheduled task, you risk an unchecked system. Possible consequences of canceling tasks display in a warning message.

#### To verify and synchronize folders

- 1 Use **Verify & Synchronize** and select **Include Subdirectories** to ensure all underlying files and subfolders are included in the verification and synchronization operation.
- 2 Right-click a folder to access a popup menu to perform quick synchronization and verification of folders and subfolders.

## **Orphaned Files Check**

vCenter Server Heartbeat provides the opportunity to check the system for orphaned files and either notify the administrator or to delete the orphaned files. Orphaned files are those files in a protected set that exist on the passive server but do not exist in the protected set on the active server in a pair.

Orphaned File Check can either delete or log files on the passive server that exist within the protected set; they were "orphaned" because vCenter Server Heartbeat was not running when content changes were made on the active server.

**NOTE** Golden Rule: Orphaned File Check does not delete files on the passive server if there is no file filter to include the content as this would be unsafe.

#### **Special Cases**

#### Folder root filters

Orphaned File Check will manage the entire contents of that folder (for example, D:\folder\\*\*). This deletes all passive files within the folder that do not exist on the active server, and includes content created only on the passive server.

#### Exclusion file filters

Orphaned File Check will not delete any files excluded from the protected set by exclusion filters. This rule safeguards users and applications.

#### Filters for files, file types, or other wildcards

Orphaned File Check is not managing the contents of the folder (for example, D:\database\\*.log), only the selected files.

The golden rule applies; Orphaned File Check will only process files that match the filter and will not delete files with any other extension within the folder D:\database.

Orphaned files are those files in a protected set that exist on the passive server but do not exist in the protected set on the active server in a pair.

Prior to initiating an orphaned files check, you must configure the options for actions to take in the event orphaned files are found. By default, Orphaned Files Check is configured to delete orphaned files. Should you want to log the files presence, follow the steps below.

#### **To Configure Orphaned Files Check options**

- 1 Navigate to the *Data*: *Replication* page and click on the **Configure** button.
- 2 Select the Orphaned Files tab.

3 Select the *Detect orphaned files* check box and in the *On detection, take the following action* drop-down to automatically delete the orphaned files or *Log to file* to add the files list to the log file.

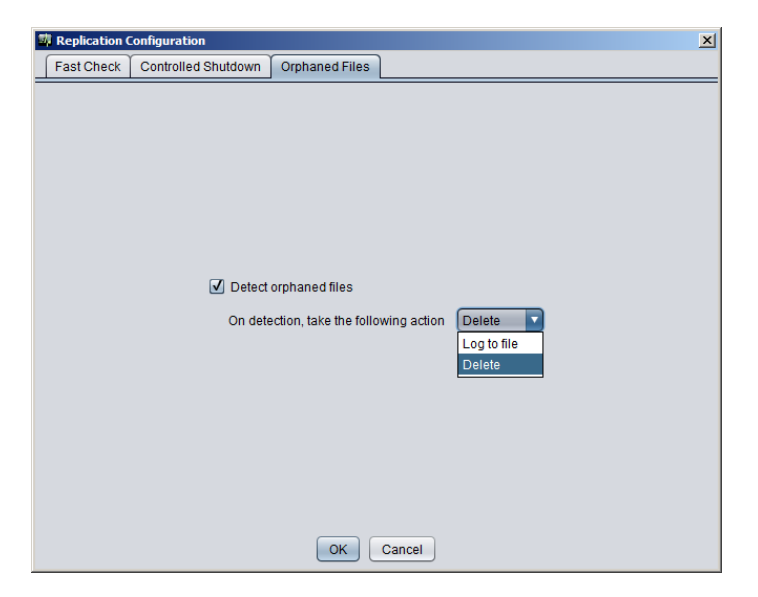

- 4 After selecting the options, click **OK** to close the dialog.
- 5 Click the **Orphaned Files Check** button.

| 🛱 VMware vCenter Server Hea                                                                                                    | rtbeat Console                                                     |
|----------------------------------------------------------------------------------------------------|--------------------------------------------------------------------|
| File Preferences Help                                                                                                    |                                                                    |
| <b>F</b>                                                                                                    |                                                                    |
| ▼ 🚔 🕜 Servers                                                                                                    | Server Network Applications Data Logs                              |
| Contracting Contracting Con | Replication File Filters Rollback Traffic/Queues WAN Compression   |
|                                                                                                    | Replication Configure                                              |
|                                                                                                    | File System Synchronization Status Registry Synchronization Status |
|                                                                                                    |                                                                    |
|                                                                                                    | File Hierarchy                                                     |
|                                                                                                    | Program Files C:\Program Files\VMware                              |
|                                                                                                    | Vilware                                                            |
|                                                                                                    | Orchestrator                                                       |
|                                                                                                    | ▶ 🚍 VirtualCenter Server                                           |
|                                                                                                    | tomcat                                                             |
|                                                                                                    | Microsoft SQL Server 1 Object(s)                                   |
|                                                                                                    |                                                                    |
|                                                                                                    | Full System Check Synchronize Including Subdirectories             |
|                                                                                                    | Verify & Synchronize Including Subdirectories                      |
|                                                                                                    | Orphaned Files Check                                               |
|                                                                                                    | A V Bandina Taoko                                                  |
|                                                                                                    |                                                                    |
|                                                                                                    | There is no current task                                           |
|                                                                                                    |                                                                    |
|                                                                                                    | Server Version: V6.4 (6167                                         |

## **File Filters**

File filters dictate which files are protected and the disk I/O operations to intercept and replicate to the passive server. File filters also allow you to customize the inclusion and exclusion of files from the replication process.

The File Filters pane of the Data page allows you to set up and manage inclusion and exclusion filters.

The File Filters pane contains three columns: Filter, State, and Detail.

- The Filter column lists the pattern for protecting files and folders on the active server.
- The State of the filter identifies the filter as Effective, Subset (contained within another filter), or Not Effective (not contained within another filter). An Effective filter is properly configured and functions to protect (replicate) the stipulated files to the passive server.
- The Detail describes the file filter details based upon the state of the file filter.

## **Determine Effective Filters**

An Effective Filter is the result of the remainder of the files and folders stipulated in the Inclusion Filter after removing the files and folders in the Exclusion Filter.

Filters are compared with each other, and if one filter is a superset of another, the superset filter is used. You can configure a single, general filter to replace file servers with 1000s of individual shares requested by a plug-in. Add a User-Defined Inclusion Filter

Inclusion Filters create a subset of files to specify items to include for protection.

#### To define filters that include files and folders for protection and replication

- 1 In the Data: File Filters pane, click Add Inclusion Filter to open the Add Inclusion Filter dialog.
- 2 Type the complete path and pattern, specify a pattern containing wildcards, or use **Browse** to locate the file or folder.
- 3 Click OK.

The two forms of wildcards available are \*, which matches all files in the folder, and \*\*, which matches all files, subfolders and the files in the subfolders of the folder.

After defining the filter, you can add additional Inclusion Filters.

## Add a User-Defined Exclusion Filter

Exclusion Filters create a subset of an Inclusion Filter to specify items to exclude from protection.

#### To define filters that exclude files and folders from protection and replication

- 1 In the Data: File Filters pane, click Add Exclusion Filter to open the Add Exclusion Filter dialog.
- 2 Type the complete path and pattern, specify a pattern containing wildcards, or use **Browse** to locate the file or folder.
- 3 Click OK.

The two forms of wildcards available are \*, which matches all files in the folder, and \*\*, which matches all files, subfolders and the files in the subfolders of the folder.

## Edit User Defined Inclusion/Exclusion Filters

Inclusion and exclusion filters can be edited by selecting the filter and clicking **Edit** at the top of the File Filters pane or right-clicking the filter and selecting **Edit** from the menu. Edit the value in the **Pattern:** text box by typing over the current file filter definition.

#### **Remove User-Defined Filters**

When necessary, user defined inclusion and exclusion filters can be removed.

#### To remove an Inclusion or Exclusion Filter

- 1 Select the filter in the File Filters list and click **Remove**, or right-click on the filter in the File Filters list and select **Remove** from the menu.
- 2 A confirmation message appears. Click Yes.

## **Automatic Filter Discovery**

When Administrators make changes to the configuration, vCenter Server Heartbeat adjusts file filter protection for protected locations. Additionally, the SQL Server plug-in provides database protection including changes or additions to the database and log files.

Reference Guide

## Alerts and Events

This chapter includes the following topics:

- "Configure Alerts" on page 67
- "Configure Alert Reporting" on page 67
- "Test Alert Reporting" on page 68
- "Configure Event Log Files" on page 68
- "Review Event Logs" on page 69

## **Configure Alerts**

vCenter Server Heartbeat can send predefined alerts to remote administrators by email using Logs > Configure Alerts.

You can configure alerts in by clicking Configure Alerts on the Logs page

You can configure three alert states: Red alerts are critical, yellow alerts are not as serious, and green alerts are informational. These alerts are preconfigured with the recommended alerting levels.

To reconfigure each event to trigger red, yellow, green, or no alert, select the appropriate tab, select the check boxes, and click **OK**.

## **Configure Alert Reporting**

vCenter Server Heartbeat can alert the administrators or other personnel and route logs by email when an Alert condition exists.

#### To configure email alerts

- 1 Click Logs: Mail Settings to open the Mail Settings dialog.
- 2 Type the outgoing SMTP server of both the Primary server (when active) and the Secondary server (when active) in the appropriate fields.
- 3 Type the FQDN of the mail server. Type an email address that is authorized to send mail through the SMTP server.
- 4 If the SMTP servers require authentication to accept and forward SMTP messages, select **Mail Server** requires authentication and specify the credentials for an appropriate authenticated user account.
- 5 Click OK.

You can configure email recipients in the **On Red Alert**, **On Yellow Alert**, and **On Green Alert** tabs of the **Configure Alerts** dialog after configuring the trigger levels and the email server.

Red, Yellow, or Green alert triggers email to the same or different recipients. The process to add recipients is the same for all trigger levels.

- 1 Click the On Red Alert, On Yellow Alert, or On Green Alert tab and select Send mail.
- 2 Select the frequency for the email to be sent.
- 3 Click Add and type a fully qualified email address for each recipient for the respective trigger level alert.
- 4 To delete a recipient, select the recipient's email address in the Mail Recipients pane and click **Remove**.

Use the preconfigured subject and content of the alert emails for Red, Yellow, or Green alerts. You can add content as required. VMware recommends leaving the preconfigured subject and content and if necessary, add additional information.

Another method to send an alert notification is:

- 1 Select **Run Command** under the pertinent alert state.
- 2 **Browse** to the script to run or use a command line argument to run on the alert trigger.

The preconfigured WScript command creates an event in the Application Event Log and can be customized to include vCenter Server Heartbeat specific informational variables as detailed in Table 9-1.

Table 9-1. Script Variables

| Variable      | Value                        |  |  |  |
|---------------|------------------------------|--|--|--|
| \$EventId     | Id of event as listed above  |  |  |  |
| \$EventName   | Human-readable name of event |  |  |  |
| \$EventDetail | Detail message for event     |  |  |  |
| \$EventTime   | Time at which event occurred |  |  |  |

The following command line argument creates an event in the Application Event Log listing the machine that caused the alert, the time the alert occurred, the name, and details of the alert:

 $\label{eq:WScript //T:10 $(installdir)\bin\alert.vbs "VMware vCenter Server Heartbeat alert on $EventHost at $EventTime because $EventName ($EventDetail). Event Id is $EventId" $$ 

3 Click OK.

## **Test Alert Reporting**

Click **Test Alert Reporting** to run a test alert email. This way you can avoid triggering an actual alert during the operation of the active server.

## **Configure Event Log Files**

vCenter Server Heartbeat allows you to configure Event Log files to direct where the log file is stored and the number of events to be recorded.

#### To configure default settings for log files

- 1 Click **Logs: Configure** and select the **General** tab to define the filename and path of the exported comma-separated variable (CSV) file.
- 2 Type a path and filename or use **Browse** and navigate the file.
- 3 Adjust the length of the event list to meet your needs by increasing or decreasing the value (the default is to record 300 events) in the **Record at most** field.
- 4 Click OK.

## **Configure Log File Email Recipients**

Use vCenter Server Heartbeat to email the log to specified personnel at predetermined intervals.

#### To configure email log notifications

- 1 To configure vCenter Server Heartbeat to email a copy of the log file, click on the **Mail Log File** tab, select **Mail Every**, and configure the day and time to send the log file.
- 2 Specify the recipients. Click **Add** on the top left of the email recipient field and type the email address in the **Add Mail Address** dialog.
- 3 To remove a recipient, select the recipient's email address in the **Mail Log File** pane and click **Remove**.
- 4 Click OK.

## Review Event Logs

The Logs: Event Log pane lists events logged chronologically by default.

The Event log shows the time the event happened, the type, the source, its importance, and its detail. The display order for events can be sorted either descending or ascending by clicking on the column heading. Since the detail in the data grid is truncated, it may be necessary to review the log in more detail.

#### To review the details

1 Double-click the entry in the data grid.

**Event Properties** displays the full detail and trace of the log that caused the event and the source of the error to aid in troubleshooting.

- 2 Use the **Up** and **Down** arrows in this window to review other logs. This feature is useful where many events have occurred simultaneously and helps to identify the source of the problem.
- 3 Click **Close** to close the **Event Properties**.

Table 9-2. Log Events

| lcon | Description                                                                                                    |
|------|----------------------------------------------------------------------------------------------------|
| 8    | Errors within the underlying operation of vCenter Server Heartbeat and can be considered critical to the operation of the system.                                       |
| •    | Warnings generated for discrepancies within the vCenter Server Heartbeat operational environment that are not deemed critical to the operation of the system.           |
| -    | System logs are generated following normal vCenter Server Heartbeat operations. You can use these logs to verify the success of processes such as file synchronization. |
| 0    | Information on operations within the graphical user interface rather than operations on VMware vCenter Server Heartbeat service, such as Test Alert Reporting.          |

#### **Event Log Filters**

The list of logs that vCenter Server Heartbeat displays may be filtered to hide less important logs.

#### To filter log events by importance

- 1 Click Filters to invoke the Event Log Filters dialog.
- 2 Select Events of at Least.
- 3 Select the **Show events of at least** check box in the **Importance** group.
- 4 Select the importance level from the drop-down list and click **OK**.

Only logs equal to or above the select severity are displayed.

#### To filter log events by date and time range

- 1 Select the **Only show events from** check box and adjust the start date, end date, and time.
- 2 Click OK.

#### Table 9-3. Event Log Buttons

| lcon | Purpose                                                                                                    |
|------|----------------------------------------------------------------------------------------------------|
|      | To export the list to a comma-separated variable file, click <b>Export event log</b> at the top left of the <b>Log Details</b> data grid. You can configure the filename and path to export the data in the <b>Configuration</b> tab. |
|      | To immediately email the list, click E-mail.                                                                                                    |

| 8  | 1111 | Ø. |
|----|------|----|
| 1  | 1111 | ı  |
| 24 | 1114 |    |

To clear the list, click **Remove all Entries** at the top left of the **Log Details** data grid.

# 10

# Troubleshooting

This chapter includes the following topics:

- "Troubleshooting Unexpected Behaviors" on page 71
- "Two Active Servers" on page 71
- "Two Passive Servers" on page 73
- "Synchronization Failures" on page 74
- "Registry Status is Out of Sync" on page 76
- "Channel Drops" on page 76
- "Subnet or Routing Issues " on page 80
- "MaxDiskUsage Errors" on page 80
- "MaxDiskUsage Error Messages" on page 81

## **Troubleshooting Unexpected Behaviors**

The following unexpected behaviors illustrate symptoms, causes and resolution for a given scenario.

## **Two Active Servers**

When two identical active servers are live on the same network, vCenter Server Heartbeat refers to the condition as Split-brain syndrome. Two active servers do not occur by design and when detected, must be resolved immediately.

#### Symptoms

Split-brain syndrome is identified by the following symptoms:

- Both servers in the pair are running and in an active state. The task bar icons display P / A (Primary and active) and S / A (Secondary and active).
- An IP address conflict occurs on a server pair running vCenter Server Heartbeat on the Principal (Public) IP address.
- A name conflict occurs on a server pair running vCenter Server Heartbeat. In a WAN environment the Primary and Secondary servers connect to the network using different IP addresses. However, if the servers are running with the same name and are visible to each other across the WAN, a name conflict occurs.
- Clients (for example, VI Client, ESX, etc.) cannot connect to the server running vCenter Server Heartbeat.

## Causes

The most common causes of two active servers (Split-brain syndrome) are as follows:

- Loss of the VMware Channel connection (most common in a WAN environment)
- The active server is too busy to respond to heartbeats
- Incorrect configuration of the vCenter Server Heartbeat software

You must determine the cause of the Split-brain syndrome and resolve the issue to prevent this condition from recurring.

## Resolution

To resolve Split-brain syndrome, identify the server with the most up-to-date data. If you identify the wrong server you risk losing data. You must reinstate the correct server.

#### To identify the server with the most up-to-date data

- 1 Check the date and time of files on both servers. Make the most up-to-date server the active server.
- 2 From a client PC on a LAN, run nbtstat -A 192.168.1.1 where the IP address is the Principal (Public) IP address of the server. This can help identify the MAC address of the server currently visible to client machines.

**NOTE** If both active servers were servicing clients, perhaps at different WAN locations, you can make only one server active. Both servers contain recent data that cannot be merged using vCenter Server Heartbeat. To restart replication, make one server active and one server passive. When replication restarts, the active server overwrites all data on the passive server. You can manually extract the up-to-date data from the passive server prior to restarting replication. Consult the Microsoft knowledge base for information on various tools for this purpose. For further information, contact your VMware support representative.

#### To resolve two active servers (Split-brain syndrome)

- 1 Identify the server with the most up-to-date data or the server to make active.
- 2 Shut down vCenter Server Heartbeat on both servers (if running).
- 3 On the server to make passive, right-click the Task bar icon, and select the **Server Configuration** wizard.
- 4 Click the **Machine** tab and set the server role to **passive**. Do not change the identity of the server (Primary or Secondary).
- 5 Click Finish.
- 6 Restart this server.
- 7 Start vCenter Server Heartbeat, if required, and check that the Task bar icon now reflects the changes by showing **P** / (Primary and Passive) or **S** / (Secondary and Passive).
- 8 On the active server, right-click the Task bar icon and select the Server Configuration wizard.
- 9 Click the **Machine** tab and verify that the server role is set to **active**. Do not change the identity of the server (Primary or Secondary).
- 10 Click Finish.
- 11 Restart this server. As the server restarts, it connects to the passive server and starts replication. The active server overwrites data on the passive server.
- 12 Start vCenter Server Heartbeat, if required, and check that the Task bar icon now reflects the changes by showing P / A (Primary and active) or S / A (Secondary and active).
- 13 Start vCenter Server Heartbeat Console.
- 14 Check that the servers have connected and replication has started.
# **Two Passive Servers**

Primary and Secondary servers are both passive at the same time. This situation is serious and must be resolved immediately.

# Symptom

You are unable to connect to protected applications, and if you configured alerts, you receive notification that replication is not functioning properly.

# Causes

The condition of two passive servers results from a sudden failure on the active server. Examples:

- An unexpected termination of the VMware vCenter Server Heartbeat service
- A transient power failure
- A server reset triggered from the Power or Reset button
- An unclean shutdown. Following an unclean shutdown, an active server assumes the passive role to
  isolate itself from the network until the failure is investigated.
- The active server fails before the handshake that establishes the VMware Channel connection. The passive server cannot detect that the active server is not responding when the failure occurs and cannot determine the condition of the active server. The active server suffers a transient failure and the passive server cannot respond by failing over into the active role, leaving both servers in the passive role.
- Both Primary and Secondary servers experience a power outage simultaneously, for example, they use the same power source and neither is attached to a UPS. A failover cannot occur and when the servers are restarted, each displays the following error message:

Cannot start replication because previous run did not shutdown properly. Check configuration.

**NOTE** If you attempt to start vCenter Server Heartbeat without reconfiguring one server in the pair as active, vCenter Server Heartbeat responds with the following warning:

[U16] Serious configuration mismatch between the two servers. Please reconfigure so there is one and only one Primary, and one and only one Active.

# Resolution

Two passive servers prevent users from accessing the protected application and should be resolved immediately.

#### To resolve two passive servers

- 1 Determine the active server.
- 2 Shut down vCenter Server Heartbeat on both servers. Leave any protected applications running on the server to make active.
- 3 On the server to make active, start the **Server Configuration** wizard, and select the active role. Do not change the identity (Primary or Secondary).
- 4 On the server to make passive, start the **Server Configuration** wizard, and confirm the passive server. Do not change the identity (Primary or Secondary).
- 5 Restart the passive server. All protected application services stop.
- 6 Start vCenter Server Heartbeat on both servers.

# Synchronization Failures

When you start vCenter Server Heartbeat, a full system check occurs to verify the following:

- All protected registry keys and values from the active server are present on the passive server.
- All protected file and folder structures from the active server are present on the passive server.

After the full system check completes, the File System Status and the Registry Status display as **Synchronized**. However, the File System Status or the Registry Status can also display as **Out of sync** or **Synchronized and busy processing**. Some typical scenarios are described with possible causes and workarounds.

# Services Running on the Passive Server

Services running on a passive server is not normal behavior and can prevent synchronization.

# Symptom

File System Status is **Out of sync** or **Synchronized and busy processing**.

# Cause

A service running on the passive server opens a protected file for exclusive access. If vCenter Server Heartbeat attempts to update this opened file, the Apply component logs the following error message:

[N29]The passive VMware vCenter Server Heartbeat server attempted to access the file: {filename}. This failed because the file was in use by another application. Please ensure that there are no applications which access protected files running on the passive.

NOTE This occurs if the vSphere Client is left running on the passive server.

Services that keep files locked on the passive server are:

- Protected application services
- File level antivirus tool services

NOTE vCenter Server Heartbeat periodically checks for and stops any services running on the passive server.

# Resolution

Until the file is closed on the passive server, vCenter Server Heartbeat reports the file status and the File System Status as **Out of sync**.

# To resolve the Out of sync status

- 1 Set Protected Application services to **Manual** on both servers and verify that they are not running on the passive server.
- 2 Set Recovery Actions to **Take No Action**. You can set this from the Service Control Manager (SCM) for the Protected Application services. Otherwise, the SCM restarts the Protected Application services.
- 3 Verify that file level antivirus is not part of the protected set as the file level antivirus and the corresponding services are running on both machines.

# VMware Channel Incorrectly Configured

If the VMware Channel is not properly configured, it cannot initiate the handshake to establish communications through the VMware Channel connection.

# Symptom

Failure to establish the VMware Channel connection prevents a full system check, thereby leaving the File System Status and Registry Status as **Out of sync**.

## Causes

The most common VMware Channel configuration errors are as follows:

- VMware vCenter Server Heartbeat Packet Filter is enabled on one or more VMware Channel NICs
- VMware Channel IP addresses are configured in different subnets
- In a WAN implementation, no static routes exist between the VMware Channel NICs

## Resolution

The VMware Channel configuration should be reviewed to verify proper configuration.

#### To resolve a VMware Channel configuration error

- 1 Disable the VMware vCenter Server Heartbeat Packet Filter on VMware Channel NICs.
- 2 Configure the VMware Channel IP addresses properly.
- 3 In a WAN implementation, configure static routes between VMware Channel NICs properly.
- 4 Disable NetBIOS on the VMware Channel NICs.

# Incorrect or Mismatched Disk Configuration

When vCenter Server Heartbeat starts, it checks the complete set of file filters for consistency.

## Symptom

If any of the entries points to a non-existent drive letter or to a non-NTFS partition, the list of file filters resets to the default value of C:\Protected\\*\*. This is a safety measure as vCenter Server Heartbeat requires the same drive letter configuration on the Primary and the Secondary servers, and only supports protection of NTFS partitions.

## Cause

Different partition structures on Primary and Secondary servers, such that one or more file filters point to drives that cannot be protected on both servers. For example:

- The Primary server has drive G, a valid NTFS partition, but no corresponding drive exists on the Secondary server.
- The Primary server has drive G, a valid NTFS partition. The equivalent drive on the Secondary server is a CD or DVD drive, or a FAT or FAT32 partition that cannot be protected.

In either scenario, if you configure a file filter to protect a directory on drive G, the entire filter set is rejected and the filters are reset to the default value of <**Windows** drive>\Protected\\*\*.

## Resolution

Follow the steps documented in knowledge base article 1008458 (*vCSHB-Ref-500*) *Troubleshooting a set of File Filters that is reset to C:\Protected\\*\**.

# Passive Server Has Less Available Space than Active Server

Inadequate available disk space on the passive server can cause replication to cease.

## Symptom

Replication stops with the following error:

 $[N27]\mbox{Failed}$  to write information for the file: {filename} to the disk. Either the disk is full or the quota (for the SYSTEM account) was exceeded.

### Cause

The passive server has less available disk space than the active server, preventing updates from being replicated to the passive server. The quantity of updates from the active server exceeds the passive server's available disk space.

## Resolution

Free up some additional disk space on the passive server. Do not delete data from the protected set to prevent data loss in the event of a switchover. You could update the disk subsystem on the passive server. After allocating space, start replication.

# **Registry Status is Out of Sync**

The Registry can be reported as **Out of sync** when one or more Registry keys fail to synchronize.

# Resource Issues

Inadequate resources can cause poor performance and prevent the registry from synchronizing.

## Symptom

vCenter Server Heartbeat logs the following error message:

Call to RegOpenKeyEx failed: on <Reg\_Key>: Insufficient system resources exist to complete the requested service.

#### Cause

One or both of the servers are running low on virtual memory.

#### Resolution

Restart the server to free up virtual memory.

# **Registry Security Issues**

Inability to access the registry prevents replication of the registry.

## Symptom

vCenter Server Heartbeat is unable to read, sync, or replicate the registry.

# Cause

If a protected registry key has permissions that deny Write access to the System account, this can prevent vCenter Server Heartbeat from synchronizing or replicating it.

# Resolution

Change the permissions on the affected registry key to grant the System account Full Control.

# **Channel Drops**

When the VMware Channel loses connection between the servers, the following scenarios can occur.

# Performance Issues

Poor performance can be experienced as a result of a channel loss.

# Symptom

The message java.io.IOException: An existing connection was forcibly closed by the remote host appears in the active server's NFLog.txt file, and the VMware Channel connection between the servers is lost.

## Causes

This unusual condition points to an application or Windows experiencing a fault on the passive server. A sudden restart of the passive server can occur due to the following causes:

- The server is configured for automatic software update management and some updates force the server to restart
- A software or Operating System issue that occasionally fails and requires a system restart
- The VMware vCenter Server Heartbeat service experiences problems, does not respond, or terminates unexpectedly

## Resolution

To resolve the issue, make the following checks.

- Determine the likely source by examining the Windows event logs.
- If the server does not display evidence of a system restart or unresponsive application, one or both of the VMware Channel NICs could be forcing a channel disconnection. See "Hardware or Driver Issues on VMware Channel NICs" on page 77 for more information on this topic.

# Passive Server Does Not Meet Minimum Hardware Requirements

Inadequate hardware can cause channel drops and result in poor performance.

## Symptom

The data rate between the servers is very fast during a Full System Check and the VMware Channel drops.

## Cause

The passive server does not meet the recommended hardware requirements for vCenter Server Heartbeat or it meets the requirements, but is much less powerful than the active server. The underpowered server cannot apply the received replication data from the active server at the rate that the data is sent to the passive server.

## Resolution

To avoid reinstalling vCenter Server Heartbeat, upgrade the hardware, such as memory or CPU, on the passive server. Establish the identity (Primary or Secondary) of the affected server before you perform the upgrade.

# Hardware or Driver Issues on VMware Channel NICs

NIC malfunctions and old or incorrect drivers can cause channel drops resulting in poor performance.

## Symptom

The VMware Channel intermittently drops or disconnects and reconnects.

## Causes

The following are common causes of NIC problems.

- Old or incorrect VMware Channel NIC drivers
- Hardware failure of the hub or Ethernet switch used for the VMware Channel connection
- Defective Ethernet patch or crossover cables

- Improper configuration of the NICs used for the VMware Channel connection
- ISP problems in a WAN environment

# Resolution

When a NIC problem is encountered, the following should be checked.

- Verify that VMware Channel NIC drivers are the correct and latest versions. Known issues are identified with HP/Compaq ProLiant NC67xx/NC77xx Gigabit Ethernet NICs. Check other NIC types. See knowledge base article 1008383 (vCSHB-Ref-116) VMware vCenter Server Heartbeat and Gigabit Ethernet NIC drivers. (NC77XX).
- Verify hubs and Ethernet switches are operating properly. Identify and replace any defective components.
- Test for defective Ethernet patch or crossover cables and replace if defective.
- Correctly configure the NICs used for the VMware Channel connection.
- Check the physical link for ISP problems.

# **Firewall Connection**

In a LAN or WAN deployment, the VMware Channel can be connected through one or more Internet firewalls. Because firewalls block unauthorized network traffic, configure firewalls on the route of the VMware Channel to allow channel traffic.

# Symptoms

The VMware Channel cannot connect, or continuously connects and disconnects.

## Causes

In a WAN deployment, port 57348 or any other port configured for the VMware Channel is closed on one or more firewalls on the route between the VMware Channel NIC on the Primary server and its counterpart on the Secondary server.

## Resolution

Open port 57348 and any other port configured for the VMware Channel on all firewalls on the route between the VMware Channel NIC on the Primary server and its counterpart on the Secondary server.

# **Incorrect VMware Channel Configuration**

An incorrectly configured channel connection can prevent proper communication and replication.

## Symptoms

The following problems are experienced:

- IP conflicts occur on one of the VMware Channel IP addresses
- The VMware Channel does not connect, or connects and disconnects

#### Causes

The list below provides the most common misconfigurations.

- Identical IP addresses at each end of the VMware Channel
- IP addresses in different subnets without static routing at each end of the VMware Channel
- VMware Channel NIC configured for DHCP when a DHCP server is not available

During installation, vCenter Server Heartbeat configures the VMware Channel NICs with user-provided information. Incorrect information or incorrectly modifying the VMware Channel NIC configuration after installation causes the VMware Channel to fail communicating.

On rare occasions, if the Primary and Secondary servers have NICs of the same type in a different order, both the name and IP address of a VMware Channel NIC on the Primary server can transfer to the Principal (Public) NIC on the Secondary or the name and IP address of the Principal (Public) NIC can transfer to a VMware Channel NIC. Similarly, the names of the VMware Channel NICs can reverse on the Secondary server. You must reconcile the names of the NICs with their physical identities and assign the correct IP address to each NIC on the Secondary server.

# Resolutions

The installation process manually assigns the correct IP addresses to each NIC on the Secondary server. If no VMware Channel connection occurs between the servers, verify the configuration of the IP addresses on the Secondary server's channel NICs. Check the settings for the Principal (Public) NIC. The configuration error can remain unrecognized until you perform a switchover or a failover occurs.

To capture the identities of all of the NICs on the Secondary server prior to installing vCenter Server Heartbeat, open a Windows Command Prompt on that server and execute the following command:

ipconfig /all > ipconfig.txt

The output of this command saves the name, TCP/IP configuration, and MAC address of each NIC on the Secondary server to a file called ipconfig.txt, which is present on that server after the PnP phase of the vCenter Server Heartbeat install completes. Compare the pre-install and post-install state of each NIC by running ipconfig /all from a Windows command prompt and compare the output of this command with the content of ipconfig.txt.

The MAC address of each NIC is connected to the physical identity of each card and never changes. You can identify each NIC by its MAC address and determine its original name and network configuration, even if this was updated by the PnP process.

# VMware vCenter Server Heartbeat Packet Filter Is Enabled on the Channel NIC(s)

Proper configuration requires that the packet filter be disabled on the VMware Channel NIC. When the packet filter is enabled on the channel NICs, the following symptoms are encountered.

# Symptom

Interference with network traffic across the VM ware Channel results in an intermittent channel connection or no channel connection at all.

## Cause

During installation, the VMware vCenter Server Heartbeat Packet Filter is installed and enabled on all NICs on both the Primary and Secondary servers. The Packet Filter on the VMware Channel NICs on each server is disabled later in the installation of vCenter Server Heartbeat. If the vCenter Server Heartbeat Packet Filter is left enabled on one or more channel NICs after installation completes, it can interfere with network traffic across the VMware Channel.

## Resolution

Click the **Properties** tab for each Channel NIC on both servers and verify that the check box for **vCenter Server Heartbeat Packet Filter** is cleared, so that the Packet Filter is disabled on that NIC.

# Subnet or Routing Issues

In a LAN or WAN deployment, the following connection problems can occur.

# LAN Deployment

Incorrectly configured subnets or routing can cause channel problems resulting in poor performance or failure to connect.

# Symptom

The Channel disconnects or fails to connect in a LAN deployment.

# Causes

The Channel disconnects or fails to connect due to the Principal (Public) NIC and/or one or more channels sharing the same subnet.

# Resolution

If vCenter Server Heartbeat is deployed in a LAN environment, the Principal (Public) IP address and the VMware Channel IP address on a server must be in separate subnets. When multiple redundant channels are present, each must have its own subnet. Check the network configuration for each NIC on both servers in the pair and correct any issues.

# **WAN Deployment**

Incorrect routing can prevent the active and passive servers from connecting in a WAN environment.

# Symptom

The VMware Channel disconnects or fails to connect in a WAN deployment.

# Cause

When the VMware Channel disconnects or fails to connect in a WAN deployment, the static route might not be configured or might be configured incorrectly.

When vCenter Server Heartbeat is deployed in a WAN, the Principal (Public) IP address and the VMware Channel IP addresses cannot be in different subnets, because there usually is a single network path between the two servers. Configure a static route between the endpoints to route traffic in the VMware Channel.

# Resolution

Refer to knowledge base article 1008451 (*vCSHB-Ref-466*) - *Creating a static route for the VMware Channel Connection in a WAN Environment* for a detailed discussion about WAN channel routing issues, and for instructions on configuring a static route for the VMware Channel.

# MaxDiskUsage Errors

vCenter Server Heartbeat uses queues to buffer the flow of replication data from the active server to the passive server. This configuration provides resilience in the event of user activity spikes, VMware Channel bandwidth restrictions, or VMware Channel drops across a WAN deployment. Some types of file write activity also require buffering as they can cause a sharp increase in the amount of channel traffic. The queues are called the send queue (on the active server) or the receive queue (on the passive server).

# Send Queue

vCenter Server Heartbeat considers the active server's send queue as unsafe because the data in this queue has not yet been replicated across the VMware Channel to the passive server and therefore could be lost in the event of a failover. As a result of failover, some data loss is inevitable, with the exact amount depending on the relationship between available VMware Channel bandwidth and the required data transmission rate. If the required data transmission rate exceeds available VMware Channel bandwidth, the send queue fills. If the available VMware Channel bandwidth exceeds the required data transmission rate, the send queue empties. This situation is most commonly seen in a WAN environment, where VMware Channel bandwidth is restricted. In a LAN that normally has high bandwidth on a dedicated channel, the size of the send queue is zero or near zero most of the time. On a server not protected with vCenter Server Heartbeat, all data is technically unsafe and subject to loss if the server fails.

# **Receive Queue**

The passive server's receive queue is considered safe because the data in this queue already was transmitted across the VMware Channel from the active server, and is not lost in the event of a failover, which applies all updates to the passive server as part of the process.

Both send and receive queues are stored on disk by default in the <VMware vCenter Server Heartbeat Install Directory>\R2\log directory, with a quota configured for the maximum permitted queue size (by default, 1GB on each server). You can configure both the queue location and the quota.

Two methods to set the queue size:

- Using vCenter Server Heartbeat Console
  - a Start vCenter Server Heartbeat
  - b Open the vCenter Server Heartbeat Console, and select Data: Traffic Queues.
  - c Click Configure.
  - d Set the Allow a maximum value and click OK.
  - e Shut down and restart vCenter Server Heartbeat for the change to take effect. You are not required to stop protected applications.
- Using the Server Configuration wizard
  - a Shut down vCenter Server Heartbeat.
  - b Open the Server Configuration wizard and click the Logs tab.
  - c Set the Maximum Disk Usage value and click Finish.
  - d Start vCenter Server Heartbeat.

**NOTE** vCenter Server Heartbeat is a symmetrical system and can operate with either server in the active role. For this reason, the queue size is always set to the same value for both servers.

# MaxDiskUsage Error Messages

The following error messages display when available disk space on the servers is exceeded.

# [L9]Exceeded the Maximum Disk Usage (VCChannelExceededMaxDiskUsageException)

This message indicates that you have exceeded the amount of allocated disk space reserved for the queue.

## Symptom

vCenter Server Heartbeat exceeds its preconfigured queue size.

# Causes

On the active server, the size of the active server queue has exceeded the disk quota allocated for it. On the passive server, the size of the passive server queue has exceeded the disk quota allocated for it.

# Resolution

While neither condition is critical, determine the sequence of events that led to the condition.

# [L9]Exceeded the Maximum Disk Usage on the ACTIVE Server

This message indicates that you have exceeded the amount of allocated disk space reserved for the active server's send queue.

# Symptom

Replication stops and the vCenter Server Heartbeat Event Log displays the error message originating from the active server.

# Causes

A temporary interruption in the VMware Channel, or insufficient VMware Channel bandwidth to support the volume of replication traffic starts filling the active server queue. The size of the queue eventually exceeds the configured disk quota.

# Resolution

Assuming no other channel connection issues exist (see knowledge base article 1008551 (*vCSHB-Ref-992*) - *Troubleshooting VMware vCenter Server Channel Drops*), you can increase the amount of disk space allotted to the queues. The default setting is 1GB, which can be insufficient on servers with a large volume of replication traffic and limited VMware Channel bandwidth. If you have sufficient disk space, set the queue size to zero (unlimited) so vCenter Server Heartbeat can use any free disk space to store the queues.

# [L9]Exceeded the Maximum Disk Usage on the PASSIVE Server

This message indicates that you have exceeded the amount of allocated disk space reserved for the passive server's receive queue.

# Symptom

Replication stops and the vCenter Server Heartbeat Event Log displays the error message originating from the passive server.

# Causes

Two of the most common causes are shown below:

- The bottleneck lies between the VMware Channel NIC and the disk subsystem on the passive server. Replication traffic passes across the VMware Channel faster than it can be written to disk on the passive server. The excess is buffered temporarily in the passive server's receive queue. The size of the queue can eventually exceed the allotted disk quota.
- If the passive server is much less powerful than the active server in terms of processor speed, RAM, or disk performance, it can lag behind the active server during periods of high replication activity. Monitor one or more Windows performance counters to determine the component experiencing sustained high activity. Intensive page file use or persistently large disk queue length can indicate a problem. Upgrade one or more physical components of the server.

Either server can be active or passive. If the Secondary server is more powerful than the Primary server, hardware-related issues can only occur while the Secondary server is in the active role.

# Resolution

To resolve this issue:

- If you have multiple physical disks on each server, locate the vCenter Server Heartbeat send and receive queues on a separate physical disk, away from the Windows directory, the Windows page file, and any protected files help to alleviate disk performance issues:
  - a Shut down vCenter Server Heartbeat.
  - b Open the Server Configuration wizard and click the Logs tab.
  - c Set the path for Message Queue Logs Location and click Finish.
  - d Start vCenter Server Heartbeat on both servers.

The selected path is applied to all vCenter Server Heartbeat queues on both servers.

- Increase the amount of disk space allotted to the queues. However, if a hardware issue is the root of the problem, correct that problem at the source.
- The size of the passive server's receive queue can increase sharply in response to certain types of file write activity on the active server, such as when vCenter Server Heartbeat is replicating a large number of very small updates of a few bytes each. The volume of update traffic can be far greater than the physical size of the files on the disk, and the receive queue can become disproportionately large. You can see this pattern of disk activity during the population of Full-Text Catalogs in Microsoft SQL Server. Increase the amount of disk space available for the queues. Move the queues to their own physical disk, upgrade the memory or the disk subsystem.
- vCenter Server Heartbeat requires a certain amount of system resource for its own basic operations and requires some additional resources for processing replication traffic. This is in addition to the resources used by Windows and other applications running on the server, including critical applications protected by Heartbeat. Allocate sufficient resources for all the applications and services running on such a server to provide maximum performance, stability, and resilience for changing client, server, and network activity.

# [L20]Out of Disk Space (VCChannelOutOfDiskSpaceException)

This message indicates that one of the servers in the pair has run out of disk space without reaching its preset quota.

# Symptom

Replication stops and the vCenter Server Heartbeat Event Log displays the error message originating from either server in the pair.

## Cause

One of the queues has exceeded the amount of physical disk space available for it without reaching its quota limit. For example, if the maximum queue size is set to 5GB, but only 3GB of physical disk space remains, this error message is reported if one of the queues exceeds 3GB in size.

# Resolution

Free up more disk space or move the queues to a disk with sufficient free space to accommodate queue sizes up to the limit configured for Maximum Disk Usage.

# **Application Slowdown**

Operations performed by the application can take longer to complete, and in turn, can affect the time required to log in to a remote client, or to open or save a file. This is true for both servers running vCenter Server Heartbeat and for servers running any other application. vCenter Server Heartbeat can monitor system performance counters and display warnings when predefined thresholds are exceeded, but it does not actively manage system resources for other applications. Like any other application, it also requires a finite amount of resources for its own operations in addition to the resources used by the operating system and the protected application.

The machines hosting vCenter Server Heartbeat must meet recommended hardware requirements and must be powerful enough to support the load, the protected applications, and any other critical applications running on the same server pair.

# **Poor Application Performance**

When applications are competing for resources, one or more applications can perform poorly.

# Symptom

Neither server in the pair can accommodate the load placed upon it during normal operation.

# Cause

The Primary server's resource usage in one or more areas reached close to the maximum before vCenter Server Heartbeat was installed.

# Resolution

Heartbeat Diagnostics can report these conditions and issues warnings if CPU usage or memory usage exceed a certain percentage of the available resource. Information provided by Heartbeat Diagnostics can minimize the risk of application slowdown by identifying needed hardware upgrades on the Primary server.

# Both Servers Can Accommodate the Initial Load but the Load Has Increased

Any software installed on a server or workstation consumes a finite amount of system resources when it runs and it must share the resources it uses with any other applications running at the same time. Increased demand caused by additional user activity can have an impact on the server performance.

# Symptom

Increased user activity slows application response time.

## Causes

The server pair operates normally when vCenter Server Heartbeat is first installed, but performance decreases due to increased user activity. For example, users on the SQL Server system increase or the typical usage pattern becomes more intense. This can be a gradual and sustained increase over time, or transient if a specific event triggers a temporary surge in user activity.

# Resolution

If the situation is sporadic, it can correct itself when the load decreases. If the increase is sustained and permanent, upgrade the server hardware.

# One Server Can Provide Adequate Resource Support, but the Other Cannot

If the total resource requirements of the applications exceed the available physical resources, the operating system attempts to provide resources, but leaves some applications under resourced. When this situation occurs, an application cannot obtain enough memory to operate normally, or a process must wait before accessing the hard disk

# Symptom

Applications operate normally when the Primary server is active but operate slowly when the Secondary server is active (or the reverse).

# Cause

A large discrepancy occurs in the processing power between the Primary and Secondary servers. One server can handle the operational load while the other cannot. The load on a server is greater while in the active role when the protected application starts. Applications on the server pair run successfully when the Primary server is active, but experience performance issues when the Secondary is active (or the reverse). Problems can arise even when the more powerful server is active.

# Resolution

Both servers must have approximately equivalent processing power, RAM and disk performance. Upgrade the hardware on one server in the pair so that the two servers have roughly the same performance.

# Scheduled Resource Intensive Tasks

Scheduling multiple resource intensive tasks at the same time can adversely impact server performance and affect application performance.

# Symptom

Resource-intense scheduled tasks impact performance at certain times.

# Cause

Two or more resource-intense processes run simultaneously or one process performs actions that increase the load on vCenter Server Heartbeat by triggering additional and sometimes unnecessary replication traffic. Examples: processes such as backups, database maintenance tasks, disk defragmentation, or scheduled virus scans.

# Resolution

Schedule operations so that they do not overlap and schedule them outside regular working hours, when fewer users are accessing the protected application and consequently less load on the server.

Reference Guide

# Glossary

# A Active

The functional state or role of a server visible through the network by clients running protected applications and servicing client requests.

#### Alert

A notification sent to a user or entered into the system log indicating an exceeded threshold.

#### Active Directory (AD)

Presents applications with a single, simplified set of interfaces so users can locate and use directory resources from a variety of networks while bypassing differences among proprietary services. vCenter Server Heartbeat switchovers and failovers require no changes to AD, resulting in switchover and failover times measured in seconds.

## Active – Passive

The coupling of two servers: one server visible to clients on a network and providing application service, the other server not visible and not providing application service.

#### **Active Server Queue**

The staging area of the active server used to store intercepted data changes before being transported across the VMware Channel to the passive server.

#### Advanced Configuration and Power Interface (ACPI)

A specification that dictates how the operating system can interact with hardware using power saving schemes. Primary and Secondary servers must have the same ACPI compliance.

#### Asynchronous

A process whereby replicated data is applied (written) to the passive server independently of the active server.

# **B** Basic Input/Output System (BIOS)

The program a personal computer's microprocessor uses to start the computer system after you turn it on. It also manages data flow between the computer's operating system and attached devices such as the hard disk, video adapter, keyboard, mouse, and printer.

## **C** Cached Credentials

Locally stored security access credentials used to log in to a computer system when a Domain Controller is not available.

#### **Channel Drop**

An event in which the dedicated communications link between the Primary and Secondary server fails, often resulting in the passive server becoming active and consequently creating a split-brain syndrome.

### Channel NIC (Network Interface Card)

A dedicated subnet used by the VMware Channel.

#### **Cloned Servers**

Two servers in a pair with the same configuration settings, names, applications, Security Identifiers (SIDs) and IP addresses, following the installation of vCenter Server Heartbeat.

## **Cloning Process**

The vCenter Server Heartbeat process whereby all installed applications, configuration settings, the machine name, security identifier (SID), and IP address are copied to a second server.

### **Crossover** Cable

A network cable that crosses transmit and receive lines.

# **D** Data Replication

The transmission of protected data changes (files and registry) from the active to the passive server through the VMware Channel.

#### **Device Drivers**

A program that controls a hardware device, linking it to the operating system.

#### **Disaster Recovery (DR)**

A term indicating how you maintain and recover data in light of a disaster such as a hurricane or fire. vCenter Server Heartbeat achieves DR protection by placing the Secondary server at on offsite facility and replicating the data through a WAN link.

#### DNS (Domain Name System) Server

Responsible for providing a centralized resource for clients to resolve NetBIOS names to IP addresses.

#### Domain

A logical group of client server based machines where the administration rights across the network are maintained in a centralized resource called a domain controller.

#### **Domain Controller (DC)**

The server responsible for maintaining privileges to domain resources, sometimes called AD controller in Windows 2000 and above domains.

# **F** Failover

The process by which the passive server assumes the active role when it no longer detects that the active server is alive as a result of a critical unexpected outage or server crash.

## Full System Check (FSC)

The internal process programmatically started at the initial connection of a server pair or manually triggered through the vCenter Server Heartbeat Console. The FSC verifies the files and registry keys, and synchronizes the differences.

# Fully Qualified Domain Name (FQDN)

Also known as an absolute domain name, a FQDN specifies its exact location in the tree hierarchy of the Domain Name System (DNS). It specifies all domain levels, including the top-level domain, relative to the root domain. Example: somehost.example.com., where the trailing dot indicates the root domain.

# **G** Graceful (Clean) Shutdown

vCenter Server Heartbeat shuts down with no data loss after completing replication using the vCenter Server Heartbeat Console.

# H Hardware Agnostic

A key vCenter Server Heartbeat feature enabling the use of servers from different manufacturers, models, and processing power in a single vCenter Server Heartbeat server pair.

#### Heartbeat

The packet of information issued by the passive server across the VMware Channel, which the active server responds to, indicating its presence.

#### **Heartbeat Diagnostics**

The umbrella name for the VMware process and tools used to check the production server health and applicability to the implementation of the vCenter Server Heartbeat solution.

## High Availability (HA)

Keeping users seamlessly connected to their applications, regardless of the nature of a failure. LAN environments are ideally suited for HA.

#### Hotfix

A single, cumulative package that includes one or more files used to address a problem in a product.

#### I Identical Nodes

The use of two servers identical in name, IP address, and security identifier (SID).

#### Identity

The reference of a server's position in the server pair based upon hardware, either the Primary server or the Secondary server.

# L Low Bandwidth Module (LBM)

A vCenter Server Heartbeat Module that compresses and optimizes data replicated between a Primary and Secondary server, thereby delivering maximum data throughput and improving application response time on congested WAN links.

#### M Machine Name

The Windows or NETBIOS name of a computer.

#### Management IP Address

An additionally assigned unfiltered IP address used for server management purposes only.

#### Many-to-One

One physical Secondary server (hosting more than one virtual server) can provide protection to multiple physical Primary servers.

## N Network Monitoring

Monitoring the active server's capability to communicate with the rest of the network by polling defined nodes around the network at regular intervals.

#### Non-Identical Nodes

Two servers in a cluster using differing names and Management IP addresses.

# P Passive

The functional state or role of a server that is not delivering service to clients and is hidden from the rest of the network.

## **Passive Server Queue**

The staging area on the passive server used to store changes received from the active server before they are applied to the passive server's disk or registry.

#### Pathping

A route-tracing tool that sends packets to each router on the way to a final destination and displays the results of each hop.

# Plug and Play (PnP)

A standard for peripheral expansion on a PC. When starting the computer, Plug and Play (PnP) configures the necessary IRQ, DMA and I/O address settings for the attached peripheral devices.

#### Plug-in

An optional module that can be installed into a vCenter Server Heartbeat server to provide additional protection for a specific application.

#### **Pre-Installation Checks**

A list of system and environmental checks performed before the installation of vCenter Server Heartbeat.

#### **Principal IP address**

An IP address used by clients to contact the server through drive mappings, UNC paths, DNS resolved paths, to access the server's services and resources.

## **Principal NIC**

The network card that hosts the Principal IP address.

#### **Protected Application**

An application protected by vCenter Server Heartbeat.

# **Q** Quality of Service (QoS)

An effort to provide different prioritization levels for different types of traffic over a network. For example, vCenter Server Heartbeat data replication can have a greater priority than ICMP traffic, as the consequences of interrupting data replication are more obvious than slowing down ICMP traffic.

### **R** Remote Desktop Protocol (RDP)

This multi-channel protocol connects to a computer running Microsoft Terminal Services.

#### Replication

The generic term given to the process of intercepting changes to data files and registry keys, transporting the changed data across the VMware Channel, and applying them to the passive server so both servers are maintained in a synchronized state.

#### Role

The functional state of the server in the pair that can be either active or passive.

#### Rule

A set of actions vCenter Server Heartbeat to perform when defined conditions are met.

## **S** Security Identifier (SID)

A unique alphanumeric character string that identifies each operating system and each user in a network of Windows NT, Windows Server 2000, Windows Server 2003, and Windows Server 2008 systems.

#### Server Monitoring

Monitoring the active server by the passive server, using a heartbeat message, to ensure that the active server is functional.

#### Server Pair

The generic term used to describe the coupling of the Primary and Secondary server in vCenter Server Heartbeat.

# Shared Nothing

A key vCenter Server Heartbeat feature whereby hardware is not shared between the Primary and Secondary servers, thus preventing a single point of failure.

## SMTP

A TCP/IP protocol used in sending and receiving e-mail between or among servers.

#### **Split-brain Avoidance**

A unique feature of vCenter Server Heartbeat that uses various checks to overcome a scenario where both Primary and Secondary servers attempt to become active at the same time, leading to an active-active rather than an active-passive model.

#### Split-brain Syndrome

A situation where both the Primary and Secondary servers in a vCenter Server Heartbeat server pair are operating in the active mode and attempting to service clients, causing different data updates to be applied independently to each server.

#### SSL

(Secure Sockets Layer) establishes a secure session by electronically authenticating each end of an encrypted transmission.

#### Subnet

A division of a network into an interconnected but independent segment or domain, to improve performance and security.

#### Storage Area Network (SAN)

A high-speed special-purpose network or (sub-network) that interconnects different kinds of data storage devices with associated data servers on behalf of a larger network of users.

#### Switchover

The graceful transfer of control and application service to the passive server.

#### Synchronize

The internal process of transporting 64KB blocks of changed files or registry key data, through the VMware Channel from the active server to the passive server. The data on the passive server is a mirror image of the protected data on the active server, a required condition for data replication on a vCenter Server Heartbeat server pair.

#### System State

Data that comprises the registry, COM+ Class Registration database, files under Windows File Protection, and system boot file. Other data can be included in the system state data.

#### T Task

An action performed by vCenter Server Heartbeat when defined conditions are met.

#### Time-To-Live (TTL)

The length of time that a locally cached DNS resolution is valid. The DNS server must be re-queried after the TTL expires.

#### Traceroute

A utility that records the route through the Internet between the computer and a specified destination computer.

# **U** Ungraceful (Unclean) Shutdown

A shutdown of vCenter Server Heartbeat resulting from a critical failure or by shutting down Windows without first performing a proper shutdown of vCenter Server Heartbeat, resulting in possible data loss.

# **Unprotected Application**

An application that is not monitored or its data replicated by vCenter Server Heartbeat.

# V VMware Channel

The IP communications link used by vCenter Server Heartbeat for heartbeat and replication traffic.

## VMware vCenter Server Heartbeat

The core replication and system monitoring component.

#### VMware vCenter Server Heartbeat Packet Filter

The network component installed on both servers that controls network visibility.

# VMware vCenter Server Heartbeat Switchover and Failover Process

A vCenter Server Heartbeat unique process whereby the passive server gracefully (Switchover) or unexpectedly (Failover) assumes the role of the active server providing application services to connected clients.

## Virtual Private Network (VPN)

A private data network that uses the public telecommunication infrastructure, maintaining privacy through the use of a tunneling protocol and security procedures.

# VMware Web Site

The VMware web site dedicated to support partners and customers providing technical information, software updates, and license key generation.

# W Windows Management Instrumentation (WMI)

A management technology using scripts to monitor and control managed resources throughout the network. Resources include hard drives, file systems, operating system settings, processes, services, shares, registry settings, networking components, event logs, users, and groups.